# PANDUAN WEB WORDPRESS UNTUK TENAGA KEPENDIDIKAN DAN TENAGA PENDIDIK UGM

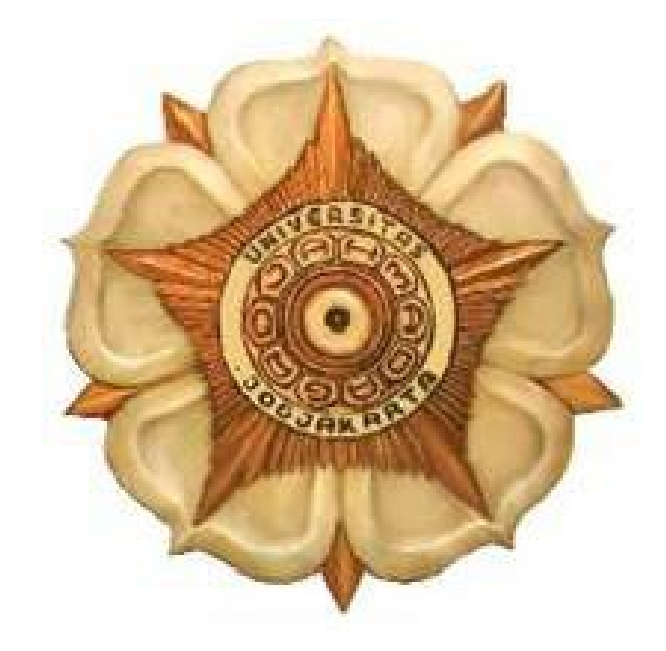

PenyusunTim DokumentasiUntukPenggunaan Web UGM Berbasis WordpressVersion0.1

| PENDAHULUAN                 | <u>1</u>  |
|-----------------------------|-----------|
| Prosedur Registrasi Web UGM | 1         |
| KHUSUS TROUBLESHOOTING      | <u>2</u>  |
| LOGIN WEBSITE               | <u>3</u>  |
| MENU DASHBOARD              | 3         |
| MENU POSTS                  | 5         |
| MENU MEDIA                  | <u>8</u>  |
| MENU PAGES                  | 10        |
| MENU COMMENTS               | 11        |
| MENU APPEARANCE             | 12        |
| MENU USERS                  | 15        |
| MENU TOOLS                  | 17        |
| MENU SETTINGS               | 19        |
| Manajemen Post/Berita       | 25        |
| Menulis berita              | 25        |
| Menambahkan gambar          | 27        |
| Pemilihan Kategori          | 29        |
| Pemilihan Tags              | 30        |
| Publish Berita              | 30        |
| Penjadwalan berita          | 31        |
| Administrasi post/berita    | <u>32</u> |
| Melihat semua berita        |           |
| Editing berita              | <u>32</u> |
| Menghapus berita            | 33        |
| Manajemen Pages/Halaman     | 34        |
| Menulis Halaman             | <u>34</u> |
| Menambahkan Gambar          | <u>35</u> |
| Atribute Halaman            | 37        |
| Publish Halaman             | 37        |
| Administrasi Page/Halaman   | <u>38</u> |
| Melihat semua halaman       |           |
| Editing halaman             |           |
| Menghapus halaman           | <u>39</u> |
| Mengelola Widget            | <u>40</u> |
| Menambahkan banner          | <u>40</u> |
|                             |           |

# Daftar Gambar

| Gambar 1. Login form | 1 |
|----------------------|---|
|----------------------|---|

| 2 | 0 | 1 | 5 |
|---|---|---|---|
| _ | - |   | - |

| Gambar 2. Menu Dashboard                            | 2  |
|-----------------------------------------------------|----|
| Gambar 3. Daftar posting (konten) yang telah dibuat | 3  |
| Gambar 4. Form Add New Post                         | 4  |
| Gambar 5. Daftar kategori                           | 5  |
| Gambar 6. Daftar post tag                           | 6  |
| Gambar 7. Manajemen Library menu Media              | 7  |
| Gambar 8. Menu Add New Media                        | 8  |
| Gambar 9. Manajemen Pages untuk halaman statis      | 8  |
| Gambar 10. Form Add New Pages                       | 9  |
| Gambar 11. Manajemen tema situs                     | 11 |
| Gambar 12. Manajemen Widgets                        | 12 |
| Gambar 13. Editor untuk file – file pada tema       | 13 |
| Gambar 14. Manajemen Users                          | 13 |
| Gambar 15. Form Add New Users                       | 14 |
| Gambar 16. Pengaturan profil Administrator          | 15 |
| Gambar 17. Manajemen Tools                          | 16 |
| Gambar 18. Import konten                            | 16 |
| Gambar 19. Export konten                            | 17 |
| Gambar 20. Pengaturan umum situs                    | 18 |
| Gambar 21. Pengaturan penulisan konten              | 19 |
| Gambar 22. Pengaturan pembacaan posting             | 19 |
| Gambar 23. Pengaturan diskusi dan komentar          | 20 |
| Gambar 24. Manajemen Media file yang diupload       | 21 |
| Gambar 25. Pengaturan permanen link                 | 21 |
|                                                     |    |

# PENDAHULUAN

Manual Ebook ini dibuat sebagai panduan bagi administrator yang akan mengelola website publikasi sebagai media public relation untuk kepentingan informasi dalam pengelolaan website.

# Web untuk tenaga pendidik/kependidikan UGM

Staff.ugm.ac.id memiliki 2 pilihan, versi otomatis (WPMU) dan versi Cpanel Management.

### I. Versi Cpanel Management

Pengguna akan diberikan sebuah akun hosting, didalamnya dapat melakukan instalasi dan management aplikasi sendiri. Disarankan bagi pengguna yang ingin menginstall web selain wordpress (aplikasi sendiri)

### II. Versi Otomatis (WPMU)

Pengguna tinggal menggunakan, sesuai dengan akun yang diberikan. Pengguna tidak perlu memikirkan urusan backup, update, security, dan data karena semuanya ditangani oleh administrator utama. disarankan bagi pengguna yang ingin menggunakan wordpress.

### **Fasilitas Webstaff Otomatis:**

- 1. Login SSO
- 2. WordPress terbaru
- 3. plugin dan theme selalu update
- 4. lebih terlindungi dari SPAM
- 5. Space 400MB / Unlimited
- 6. Include 100+ various theme (Kalau kurang boleh request)
- 7. Include most needed plugin (Kalau kurang boleh request)

### Cara Registrasi webstaff ugm Otomatis

Berikut langkah-langkahnya :

 Untuk mendapatkan account useranda.staff.ugm.ac.id, silahkan melakukan login menggunakan username dan password email ugm (tanpa @) di <u>https://staff.ugm.ac.id/wp-admin</u>.

| V             | Ó         |
|---------------|-----------|
| Nama Pengguna |           |
| Password      |           |
| 🗌 Ingat Saya  | Masuk Log |

Illustration 1: Halaman Login

- 2. Setelah login berhasil dilakukan, Kirim pemberitahuan via email ke layanantik@ugm.ac.id.
- 3. alamat web anda akan segera dibuatkan dalam jangka waktu 1x24jam
- Alamat web dan login akan dikirim melalui email. Silahkan mencoba login menggunakan username dan password email ugm (tanpa @). Gambar dibawah adalah dashboard web anda

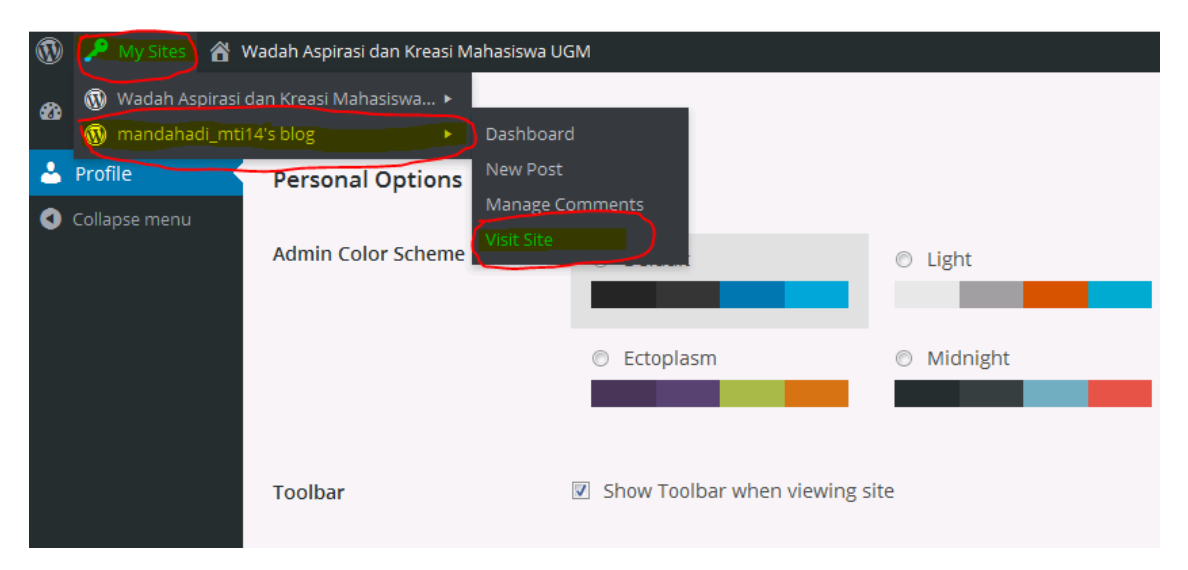

### Gambar 1 Halaman Dashboard

1. Gambar dibawah berikut adalah contoh dashboard web yang anda miliki

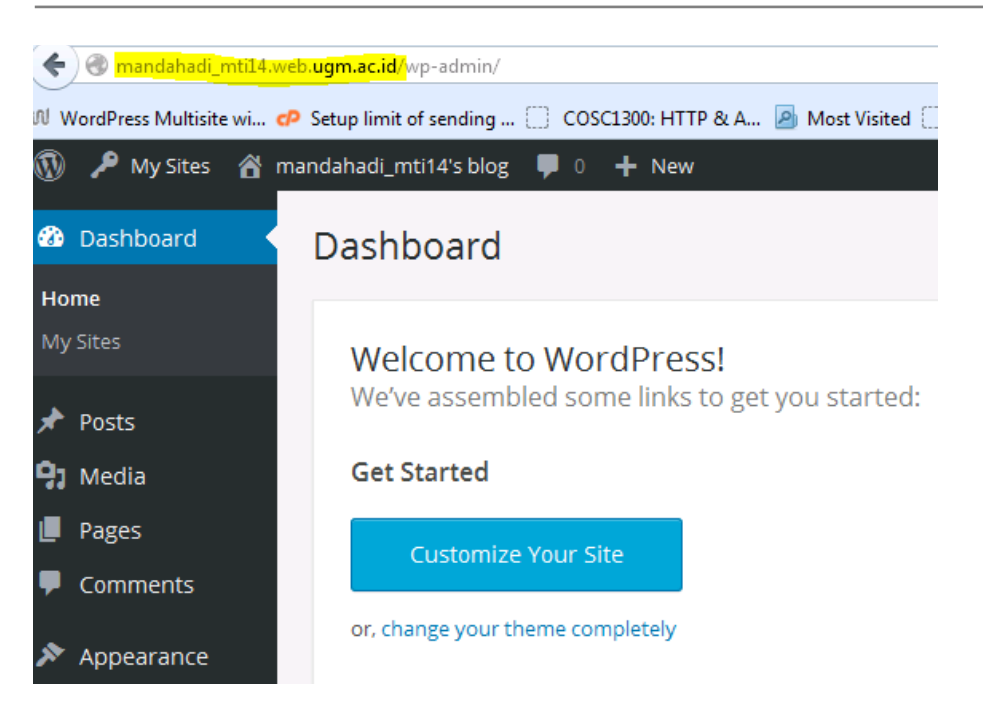

Gambar 2Detail Dashboard

# LOGIN WEBSITE

Untuk masuk ke bagian admin site ketikkan URL alamat website-nya dan tambahkan "/wpadmin " sebagai contoh " http://psk.ugm.ac.id/main/wp-admin" kemudian klik login atau tekan enter, kemudian akan muncul halaman login admin.

| Username    |        |
|-------------|--------|
|             |        |
| Password    |        |
| Remember Me | Log In |

Silahkan isi :

Username : user admin Anda

Password : password admin Anda

# **MENU DASHBOARD**

Selanjutnya Anda akan masuk ke halaman dashboard.

| Howdy, admin.DIO                                                                                                    |                                                                                                    | Humas Aceh lengah 🏓 🕇 New             |
|----------------------------------------------------------------------------------------------------|----------------------------------------------------------------------------------------------------|---------------------------------------|
| Screen Options * Help                                                                                                    |                                                                                                    | hboard 🖉 Dashboard                    |
|                                                                                                    |                                                                                                    | Dashistara                            |
| QuickPress                                                                                                    |                                                                                                    | s Right Now                           |
| Enter title here                                                                                                    | Discussion                                                                                                    | Content                               |
| Add Modia                                                                                                    | O Comments                                                                                                    | ts 34 Posts                           |
| Aud media                                                                                                    | O Approved                                                                                                    | lia 1 Page                            |
|                                                                                                    | O Pending                                                                                                    | es 4 Categories                       |
|                                                                                                    | O Spam                                                                                                    | aments 2 Tags                         |
|                                                                                                    | 4 Widgets                                                                                                    | h Tengah<br>Theme Humas Aceh Tengah w |
|                                                                                                    |                                                                                                    | earance You are using WordPress 3.5.  |
| Save Draft Reset Publis                                                                                                    | your blog.                                                                                                    | gins Akismet blocks spam from gettir  |
|                                                                                                    | at the moment.                                                                                                    | rs There's nothing in your spam qu    |
| Recent Drafts                                                                                                    |                                                                                                    | s                                     |
| There are no drafts at the moment                                                                                                    |                                                                                                    | Recent Comments                       |
|                                                                                                    |                                                                                                    | dline Papel No comments yet.          |
| WordPress Blog                                                                                                    |                                                                                                    |                                       |
| WordPress 3.5 "Elvin" December 11, 2012                                                                                                    |                                                                                                    | Incoming Links                        |
| It's the most wonderful time of the year: a new WordPress release is available and chock-<br>of goodies to delight bloggers and developers alike. We're calling this one "Elvin" in honor<br>drummer Elvin Jones, who played with John Coltrane in addition to many others. If you've<br>been around WordPress a while, the most dramatic [] | This dashboard widget queries Google Blog Search so that when another blog links to your site it will show up here. It has found no incoming links yet. It's okay — there is no rush. |                                       |
| WordPress 3.5 Release Candidate 3 December 4, 2012                                                                                                    |                                                                                                    |                                       |
| The third release candidate for WordPress 3.5 is now available. We've made a number of                                                                                                    |                                                                                                    | Plugins                               |
| changes over the last week since RC2 that we can't wait to get into your hands. Hope<br>you're ready to do some testing! Final UI improvements for the new media manager, bas                                                                                                    |                                                                                                    | Most Popular                          |
| on lots of great feedback. Show more information about []                                                                                                    |                                                                                                    | gtrans (Install)                      |
|                                                                                                    | orld using Google Translate                                                                                                    | Make your website available to the    |
| Other WordPress News                                                                                                    |                                                                                                    | Newest Plugins                        |
| WPTavern: Instagram To WordPress Importer                                                                                                    |                                                                                                    | Browser Resize Images (Install)       |
| Matt: Forbes on Under on                                                                                                    |                                                                                                    | Browser Resize Images                 |
|                                                                                                    |                                                                                                    |                                       |
| BuddyPress: Re-Thinking College Admissions With BuddyPress                                                                                                    |                                                                                                    |                                       |
| Weblog Tools Collection: WordPress Plugin Releases for 12/17                                                                                                    |                                                                                                    |                                       |
| WordPress.ty: Anna Belle Leiserson: Search Engine Optimize Your Site in Three Easy Steps                                                                                                    |                                                                                                    |                                       |

- *Right Now*, menerangkan konten yang telah diupload pada website (postingan, halaman (page), kategori, dan juga tag postingan ) dan menerangkan theme (tema website) yang digunakan saat ini;
- *Recent Comments*, menampilkan komentar terbaru, tetapi fungsi ini tidak digunakan mengingat user tidak diijinkan untuk berkomentar pada postingan;
- *Incoming Links*, menampilkan situs-situs yang memuat link website Anda pada situs lain;
- *Plugin*, berisi informasi tentang plugin dari website;
- *QuickPress*, digunakan untuk posting konten secara cepat, dengan pengaturan konten lebih sederhana;
- *Recent Draft*, menerangkan draft konten terbaru web, menampilkan update berita terbaru dari website.

# MENU POSTS

| 🚯 Humas Aceh T                                     | ngah 🌻 🕇 New                                                                                          |              |                                                |      | Howo         | ly, admin.DION 🧏        |
|----------------------------------------------------|----------------------------------------------------------------------------------------------------|--------------|------------------------------------------------|------|--------------|-------------------------|
| 🙆 Dashboard                                        | Posts Add New                                                                                         |              |                                                |      | Screen O     | ptions v Help v         |
| 🖈 Posts                                            |                                                                                                    |              |                                                |      |              | Search Posts            |
| All Posts<br>Add New                               | All (38)       Published (38)       Irash (17)         Bulk Actions        Apply       Show all dates | ies 🗾 Filter |                                                |      | 38 items « < | 1 of 4 > »              |
| Categories<br>Tags                                 | Title                                                                                                 | Author       | Categories                                     | Tags |              | Date                    |
| මූ Media                                           | Momentum Hari Ibu, Tingkatkan Kemandirian<br>Perempuan                                                | humas        | Galeri, Headline, Newsticker                   | _    | Ģ            | 2012/12/19<br>Published |
| Pages                                              |                                                                                                    |              |                                                |      |              |                         |
| <ul><li>♀ Comments</li><li>☆ Aceh Tengah</li></ul> | Urgensi Komisi Klaim Bagi Penanganan Kerugian<br>Akibat konflik di Aceh                               | humas        | Newsticker                                     | _    | Ģ            | 2012/12/17<br>Published |
| Appearance                                         | "Tim Kemenristek Beri Pelatihan E-Commerce Bagi<br>Komunitas Kopi Aceh Tengah"                        | humas        | Galeri, Headline, Newsticker,<br>Uncategorized | -    | Ģ            | 2012/12/17<br>Published |
| & Users                                            | Menanti Kiprah PWI di Dataran Tinggi Gayo                                                             | humas        | Uncategorized                                  | -    | Ó            | 2012/12/16<br>Published |
| IN Settings                                        | Pemkab Aceh Tengah Komit Tegakkan Syari'at<br>Islam                                                   | humas        | Galeri, Headline, Newsticker                   | _    | ø            | 2012/12/16<br>Published |
| Headline Panel     Collapse menu                   | Jalan Santai Meriahkan Hari Ibu ke-84                                                                 | humas        | Galeri, Headline, Newsticker                   | -    | <b>O</b>     | 2012/12/16<br>Published |
|                                                    | Sekda Aceh Tengah, Taufik." Ingatkan Isteri PNS ,<br>Agar Dukung Suami Bekerja".                      | humas        | Galeri, Headline, Newsticker                   |      | ø            | 2012/12/13<br>Published |
|                                                    | Lepas Sambut Kapolres Aceh Tengah                                                                     | humas        | Galeri, Headline, Newsticker,<br>Uncategorized | -    | Ø            | 2012/12/11<br>Published |
|                                                    | Kunjungi PPCI Aceh Tengah                                                                             | humas        | Uncategorized                                  |      | Ģ            | 2012/12/11<br>Published |
|                                                    | Jambore Kader PKK Se-Aceh                                                                             | humas        | Galeri, Headline                               | -    | Ģ            | 2012/12/10<br>Published |
|                                                    | Title                                                                                                 | Author       | Categories                                     | Tags | +            | Date                    |
|                                                    | Bulk Actions 💌 Apply                                                                                  |              |                                                |      | 38 items «   | < 1 of 4 > »            |

*Posts*, menu untuk mengedit konten yang telah dibuat.

Add New, menu untuk membuat konten baru.

| 🚯 Humas Aceh T                                    | engah 🗭 🕇 New                    |                     | Howdy, admin.DION 📉                 |
|---------------------------------------------------|----------------------------------|---------------------|-------------------------------------|
| 💮 Dashboard                                       | 🚀 Add New Post                   |                     | Screen Options   Help               |
| Posts     All Posts                               | Enter title here                 | Publis              | 1                                   |
| Add New                                           |                                  | Save                | Draft Preview                       |
| Categories<br>Tags                                | 🕲 Add Media                      | Visual Text Status: | Draft Edit                          |
| 똏 Media                                           | B I we 등 등 % 등 ≉ ≣ 2 2 3 등 ↓ 5 📰 | Visibilit           | y: Public <u>Edit</u>               |
| Pages                                             |                                  | [13] Pub            | lish <b>immediately</b> <u>Edit</u> |
| <ul> <li>Comments</li> <li>Aceh Tengah</li> </ul> |                                  | Move t              | o Trash Publish                     |
| Appearance                                        |                                  | Catego              | ries                                |
| Ø Plugins                                         |                                  | All Cat             | egories Most Used                   |
| 🖑 Users                                           |                                  | Ga                  | leri                                |
| TI Tools                                          |                                  | He                  | adline                              |
| 31 Settings                                       |                                  |                     | categorized                         |
| Collapse menu                                     |                                  | + Add               | New Category                        |
|                                                   |                                  | Tors                |                                     |
|                                                   | Path: p<br>Word count: 0         | Tags                |                                     |
|                                                   |                                  |                     | Add                                 |
|                                                   |                                  | Separ               | ate tags with commas                |
|                                                   |                                  | Choose              | from the most used tags             |
|                                                   |                                  | Featur              | ed Image                            |
|                                                   |                                  | <u>Set fea</u>      | tured image                         |
|                                                   |                                  |                     |                                     |

Version 3.5

2015

- Kotak isian paling atas berisi judul postingan.
- *Upload/Insert*, menu untuk menambah atau memasukkan video, gambar, maupun suara pada pada konten;
- Tab menu Visual Text, jika visual, maka Anda melakukan penambahankonten dengan tampilan seperti menulis pada Microsoft Word, sedangkan jika Text maka Anda melakukan penambahan konten melalui tampilan Text, dimana Anda menggunakan tag HTML dalam penulisan isi konten tersebut;
- *Excerpt*, tempat menuliskan ringkasan konten yang akan diperlihatkan pada halaman depan;
- Send Trackbacks, menu untuk mengirim trackback;
- *Custom Fields*, biasanya digukanan untuk melakukan pengaturan isian pada konten, misalnya thumbnail dari konten;
- *Discussion*, pilihan untuk mengatur interaksi pada konten, misalnya memperbolehkan diberikan komentar atau trackbacks maupun pingbacks;
- *Publish*, bagian untuk mengatur publikasi konten yang baru dibuat, apakah disimpan sebagai draft atau langsung dipublikasi untuk ditampilkan pada situs;
- *Tag*, menambahkan tag konten yang digunakan sebagai search optimation oleh user;
- *Categories*, mengatur kategori konten.

Categories, menu untuk menambah dan mengatur kategori dari konten.

| 🚯 Humas Aceh T                   | Tengah 🗭 🕂 New                                                                                                    |                                                                                                    |                                                                                                    |                                                          | Howdy, admin.DION 🥂   |
|----------------------------------|----------------------------------------------------------------------------------------------------|----------------------------------------------------------------------------------------------------|----------------------------------------------------------------------------------------------------|----------------------------------------------------------|-----------------------|
| 💮 Dashboard                      | 🖉 Categories                                                                                                    |                                                                                                    |                                                                                                    | Sc                                                       | reen Options 🔻 Help 🔻 |
| 🖈 Posts                          |                                                                                                    |                                                                                                    |                                                                                                    |                                                          | Search Categories     |
| All Posts<br>Add New             | Add New Category                                                                                                    | Bulk Actions 📕 Apply                                                                                            |                                                                                                    |                                                          | 4 items               |
| Categories                       | Name                                                                                                    | Name                                                                                                    | Description                                                                                                  | Slug                                                     | Posts                 |
| 🖓 Media                          | The name is how it appears on your site.                                                                                            | Berita                                                                                                    |                                                                                                    | berita                                                   | 23                    |
| Pages                            |                                                                                                    | Galeri                                                                                                    |                                                                                                    | galeri                                                   | 13                    |
| Comments                         | Siug                                                                                                    |                                                                                                    |                                                                                                    |                                                          |                       |
| 🟠 Aceh Tengah                    | The "slug" is the URL-friendly version of the name. It is usually all<br>lowercase and contains only letters, numbers, and hyphens  | Headline                                                                                                    |                                                                                                    | headline                                                 | 12                    |
| Appearance                       | interesse and contains only letters, numbers, and hypitens.                                                                         | Newsticker                                                                                                    |                                                                                                    | newsticker                                               | 12                    |
| 🖉 Plugins                        | Parent                                                                                                    |                                                                                                    |                                                                                                    |                                                          |                       |
| 倦 Users                          | None                                                                                                    | Name                                                                                                    | Description                                                                                                  | Slug                                                     | Posts                 |
| Ti Tools                         | Categories, unlike tags, can have a hierarchy. You might have a<br>Jazz category, and under that have children categories for Bebop |                                                                                                    | -                                                                                                    |                                                          |                       |
| IT Settings                      | and Big Band. Totally optional.                                                                                                    | Buik Actions  Apply                                                                                             |                                                                                                    |                                                          | 4 items               |
| Headline Panel     Collapse menu | Description                                                                                                    | Note:<br>Deleting a category does not di<br>category are set to the categor<br>Categories can be selectively co | elete the posts in that category. Instea<br>y <b>Berita.</b><br>nverted to tags using the <u>category to</u> | d, posts that were only assig<br>t <u>ag converter</u> . | ned to the deleted    |
|                                  | Thank you for creating with WordPress                                                                                               |                                                                                                    |                                                                                                    |                                                          | Version 3.5           |

2015

- *Category name*, nama kategori;
- *Category slug*, nama lain kategori agar URL-friendly. URL friendly disini maksudnya adalah lebih sesuai sebagai sebuah URL;
- *Category parent*, penempatan kategori, apakah sebagai kategori utama atau subkategori;
- Category Description, deskripsi singkat kategori .

Post Tags, menu untuk menambah dan mengatur tag dari konten website.

| 🚯 Humas Aceh T       | engah 🗭 🕂 New                                                                                                    |                                                |                                     | Howdy, a                                        | dmin.DION 🕂 |
|----------------------|----------------------------------------------------------------------------------------------------|------------------------------------------------|-------------------------------------|-------------------------------------------------|-------------|
| 🙆 Dashboard          | A Tags                                                                                                    |                                                |                                     | Screen Option                                   | s v Help v  |
| 🖈 Posts              |                                                                                                    |                                                |                                     |                                                 | Search Tags |
| All Posts<br>Add New | Popular Tags<br>Perbakin Aceh Tengah Gelar Tembak Eksekutif                                                                         | Bulk Actions Apply                             |                                     |                                                 | 2 items     |
| Categories           |                                                                                                    | Name                                           | Description                         | Slug                                            | Posts       |
| මා Media             | Add New Tag                                                                                                    | Perbakin Aceh Tengah Gelar<br>Tembak Eksekutif |                                     | perbakin-aceh-tengah-gelar-<br>tembak-eksekutif | 1           |
| Pages                | Name                                                                                                    | Pross Realease Humas                           |                                     | press-realease-humas-                           | 0           |
| Comments             | The name is how it appears on your site                                                                                             | Pemkab Aceh Tengah                             |                                     | pemkab-aceh-tengah                              | U U         |
| 🟠 Aceh Tengah        | The name is now it appears on your site.                                                                                            | () N                                           | D. 1.C                              | al                                              | D           |
| Appearance           | Slug                                                                                                    | Name                                           | Description                         | Siug                                            | Posts       |
| Ø Plugins            |                                                                                                    | Bulk Actions 🗾 Apply                           |                                     |                                                 | 2 items     |
| 🖑 Users              | The "slug" is the URL-friendly version of the name. It is usually all<br>lowercase and contains only letters, numbers, and hyphens. | Tags can be selectively converted to cate      | gories using the tag to category co | onverter.                                       |             |
| Ti Tools             |                                                                                                    |                                                |                                     |                                                 |             |
| 37 Settings          | Description                                                                                                    |                                                |                                     |                                                 |             |
| 🔯 Headline Panel     |                                                                                                    |                                                |                                     |                                                 |             |
| ( Collapse menu      |                                                                                                    |                                                |                                     |                                                 |             |
|                      | The description is not prominent by default; however, some themes may show it.                                                      |                                                |                                     |                                                 |             |
|                      | Add New Tag                                                                                                    |                                                |                                     |                                                 |             |
|                      | Thank you for creating with WordPress                                                                                               |                                                |                                     |                                                 | Version 3.5 |

- *Tag name*, nama tag;
- *Tag slug*, nama lain tag agar lebih URL-friendly. URL-friendly disini maksudnya adalah lebih sesuai sebagai sebuah URL;
- *Tag Description*, deskripsi singkat tag.

# **MENU MEDIA**

*Library*, menu untuk manajemen gambar, video, maupun file suara yang telah diupload pada situs.

| Humas Aceh                    | lengah  | ₩ ÷ N        | ew                                                |        |                                                                                  | How<br>Screen ( | dy, admin.DION |
|-------------------------------|---------|--------------|---------------------------------------------------|--------|----------------------------------------------------------------------------------|-----------------|----------------|
| oste                          |         | Media        | Library Add New                                   |        |                                                                                  |                 |                |
| ledia                         | All (14 | 45)   Images | (145)   Unattached (1)                            |        |                                                                                  |                 | Search Media   |
| ary                           | Bulk    | Actions      | Apply Show all dates Filter                       |        | 145 items                                                                        | « <             | 1 of 15 > »    |
| New                           |         |              | File                                              | Author | Uploaded to                                                                      |                 | Date           |
| nges<br>omments<br>ceh Tengah |         | and a        | 61421_482357375142110_1581366036_n<br>JPG         | humas  | DPRK Aceh Tengah<br>setujui APBK<br>Perubahan 2012,<br>2012/12/20                | Ø               | 2012/12/20     |
| opearance<br>ugins            |         |              | 484205_482364825141365_1173954441_n<br>JPG        | humas  | DPRK Aceh Tengah<br>setujui APBK<br>Perubahan 2012,<br>2012/12/20                | Ģ               | 2012/12/20     |
| ers<br>ols<br>ttings          |         |              | 432222_482396928471488_1072489046_n<br>JPG        | humas  | Peringatan HUT PGRI,<br>Guru Berprestasi<br>Terima Penghargaan,<br>2012/12/19    | Ģ               | 2012/12/19     |
| eadline Panel                 |         |              | <b>148153_482396761804838_1537775174_n</b><br>JPG | humas  | Peringatan HUT PGRI,<br>Guru Berprestasi<br>Terima Penghargaan,<br>2012/12/19    | Ø               | 2012/12/19     |
|                               |         |              | 378942_482396018471579_1474172035_n<br>JPG        | humas  | Peringatan HUT PGRI,<br>Guru Berprestasi<br>Terima Penghargaan,<br>2012/12/19    | Ģ               | 2012/12/19     |
|                               |         |              | 270111_482402821804232_1341583003_n<br>JPG        | humas  | Peringatan HUT PGRI,<br>Guru Berprestasi<br>Terima Penghargaan,<br>2012/12/19    | Ģ               | 2012/12/19     |
|                               |         | 50           | <b>flash back</b><br>JPG                          | humas  | Momentum Hari Ibu,<br>Tingkatkan<br>Kemandirian<br>Perempuan, 2012/12/19         | Ø               | 2012/12/19     |
|                               |         |              | 227111_490488197662361_817444798_n<br>JPG         | humas  | Momentum Hari Ibu,<br>Tingkatkan<br>Kemandirian<br>Perempuan, 2012/12/19         | Ģ               | 2012/12/19     |
|                               |         |              | 65018_490488017662379_1939037553_n<br>JPG         | humas  | Momentum Hari Ibu,<br>Tingkatkan<br>Kemandirian<br>Perempuan, 2012/12/19         | Ģ               | 2012/12/19     |
|                               |         |              | 483603_483995964978251_174206553_n<br>JPG         | humas  | Tingkatkan Kapasitas<br>Petue Kampung<br>Sebagai Pilar Sarak<br>Opat, 2012/12/19 | Ģ               | 2012/12/19     |
|                               |         |              | File                                              | Author | Uploaded to                                                                      |                 | Date           |

Add New, menambah media baru pada situs untuk dikelola.

Version 3.5

| Humas Aceh       | engah 🗭 🕂 New                                                                             | Howdy, | admin.D | ION 📉   |
|------------------|-------------------------------------------------------------------------------------------|--------|---------|---------|
| 🟦 Dashboard      | Re Lipload New Media                                                                      |        | Н       | lelp v  |
| Posts            | und opload New Media                                                                      |        |         |         |
| 🛤 Media          | )                                                                                         |        |         | 1       |
| Library          |                                                                                           |        |         | - 1     |
| Add New          | Drop files here                                                                           |        |         | - 1     |
| Pages            | or or                                                                                     |        |         | - î     |
| 🦻 Comments       | Select Files                                                                              |        |         | 1       |
| 🟠 Aceh Tengah    |                                                                                           |        |         | 1       |
| Appearance       |                                                                                           |        |         |         |
| 🖉 Plugins        | You are using the multi-file uploader. Problems? Try the <u>browser uploader</u> instead. |        |         |         |
| 🖑 Users          | Maximum upload file size: 2MB.                                                            |        |         |         |
| Ti Tools         |                                                                                           |        |         |         |
| IT Settings      |                                                                                           |        |         |         |
| 🟠 Headline Panel |                                                                                           |        |         |         |
| Collapse menu    |                                                                                           |        |         |         |
|                  |                                                                                           |        |         |         |
|                  |                                                                                           |        |         |         |
|                  |                                                                                           |        |         |         |
|                  |                                                                                           |        |         |         |
|                  | Thank you for creating with WordProce                                                     |        | Vorc    | ion 3.5 |

# MENU PAGES

*Pages*, menu untuk mengatur halaman statis pada situs. Halaman ini berbeda dengan posting. Posting biasanya akan muncul secarra berurutan setiap Anda melakukan penambahan, sedangkan Pages biasanya merupakan halaman tunggal yang dimunculkan dengan menggunakan menu-menu website.

| 🚯 Humas Aceh T   | engah 🗭 🕇 New                                |           |     | Howdy     | , admin.DION 📉          |
|------------------|----------------------------------------------|-----------|-----|-----------|-------------------------|
| <b> </b>         | Pages Add New                                |           | S   | creen Opt | tions   Help            |
| Posts            | All (3)   Published (3)   Trash (1)          |           |     |           | Search Pages            |
| 똏 Media          | Bulk Actions V Apply Show all dates V Filter |           |     |           | 3 items                 |
| Pages            | Title                                        | Author    |     |           | Date                    |
| Add New          |                                              | rendi     |     |           | 2012/12/02              |
| Comments         |                                              |           |     |           | Published               |
| 🟠 Aceh Tengah    | Profil Pemerintah                            | admin.DIO | N G |           | 3 mins ago<br>Published |
| Appearance       | - Visi Misi                                  | admin.DIO | N   |           | 2 mins ago              |
| Digins 20        |                                              |           |     |           | Published               |
| & Users          | Title                                        | Author    |     | •         | Date                    |
| IT Settings      | Bulk Actions 🔄 Apply                         |           |     |           | 3 items                 |
| 🟠 Headline Panel |                                              |           |     |           |                         |
| Collapse menu    |                                              |           |     |           |                         |
|                  |                                              |           |     |           |                         |
|                  |                                              |           |     |           |                         |
|                  |                                              |           |     |           |                         |
|                  | Thank you for creation with WordPress        |           |     |           | Version 3.5             |

Add New, menu untuk menambah page baru.

| Dashboard      |                                         |             | Screen Options * Help *                                           |
|----------------|-----------------------------------------|-------------|-------------------------------------------------------------------|
|                | Add New Tage                            |             |                                                                   |
| Posts          | Entertitle here                         |             | p.ll.l                                                            |
| Media          | Enter title here                        |             | Publish                                                           |
| Pages          |                                         |             | Save Draft Preview                                                |
| Pages          | 🜚 Add Media                             | Visual Text | Status: Draft Edit                                                |
| d New          | B I ₩ ≣ ≣ ₩ ≣ \$ ₹ 2 2 2 8 8 4 5 • 13 8 |             | Visibility: Public Edit                                           |
| Comments       |                                         |             | Publish immediately Edit                                          |
| Aceh Tengah    |                                         |             |                                                                   |
| Appearance     |                                         |             | Move to Trash Publish                                             |
| Plugins        |                                         |             |                                                                   |
| Users          |                                         |             | Page Attributes                                                   |
| Tools          |                                         |             | Parent                                                            |
| Settings       |                                         |             | (no parent)                                                       |
| Headline Panel |                                         |             | Order                                                             |
| Collapse menu  |                                         |             | 0                                                                 |
|                |                                         |             | Need help? Use the Help tab in the upper<br>right of your screen. |
|                | Path: p                                 |             | Featured Image                                                    |
|                | Word count: 0                           |             | r caracter mage                                                   |
|                |                                         |             | Set featured image                                                |

- Kotak isian pertama digunakan untuk menulis judul page. Nama judul ini juga yang akan dijadikan sebagai nama menu pada website untuk menuju page tersebut jika menu tersebut diklik.
- Page Attributes
  - *Parent*, mengatur apakah page tersebut tampil sebagai mainpage atau sebagai subpage ;
  - *Order*, untuk memberikan urutan menu. Biasanya menu-menu pages yang telah dibuat diurutkan otomatis secara alfabetis. Namun Anda bisa mengatur urutan tersebut dengan memberikan nomor urut pada menu-menu tersebut.

(bagian yang lain sama dengan bagian pada penambahan posting)

### **MENU COMMENTS**

Menu untuk mengatur komentar-komentar pada pada situs (fungsi menu ini tidak digunakan karena user tidak diijinkan untuk member komentar).

|                                   |                                                  |                                                                                  | 2015                    |
|-----------------------------------|--------------------------------------------------|----------------------------------------------------------------------------------|-------------------------|
| 🚯 Humas Aceh                      | Tengah 🌻 🕇 New                                   |                                                                                  | Howdy, admin.DION 📉     |
| Dashboard     Desta               | 🤛 Comment                                        | S                                                                                | Screen Options * Help * |
| Media                             | All   Pending (0)   Appr<br>Bulk Actions •   App | vved   Spam (0)   Trash (1)<br>ly Show all comment types - Filter Check for Spam |                         |
| Pages Comments                    | Author                                           | Comment                                                                          | In Response To          |
| 🕸 Aceh Tengah                     | No comments found.                               | Comment                                                                          | In Response To          |
| Plugins 8 Users                   | Bulk Actions 📩 App                               | ly Check for Spam                                                                |                         |
| Tools                             |                                                  |                                                                                  |                         |
| 🏠 Headline Panel                  |                                                  |                                                                                  |                         |
| <ul> <li>Collapse menu</li> </ul> |                                                  |                                                                                  |                         |
|                                   | Thank you for creating wi                        | th WordPress.                                                                    | Version 3.5             |

# **MENU APPEARANCE**

Menu untuk mengatur tampilan front site. Biasanya sebagian menu-menu yang terdapat pada bagian ini tergantung pada theme yang digunakan. Ada beberapa theme (template) yang akan menyediakan menu untuk mengatur beberapa bagian pada theme tersebut.

*Themes*, bagian untuk memilih theme yang Anda gunakan. Dibagian ini dimunculkan theme yang telah tersedia pada situs.

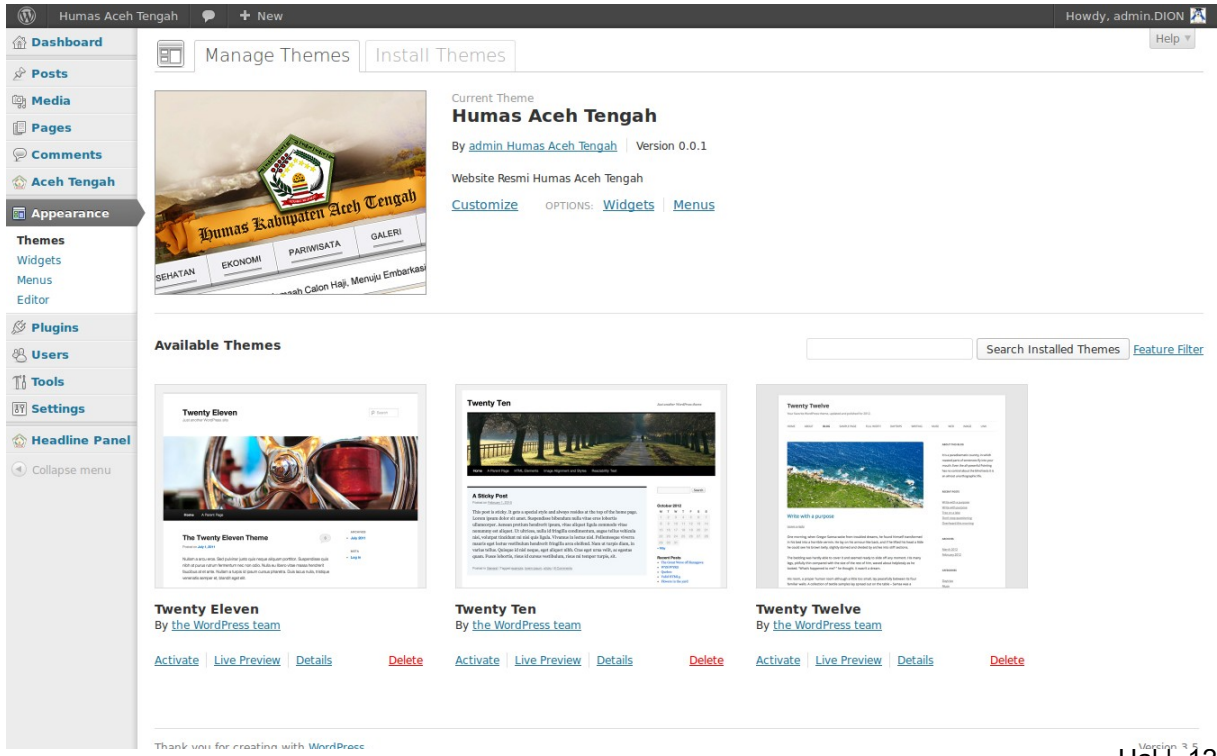

#### 2015

Untuk mengganti template dengan theme yang Anda inginkan, cukup klik pada thumbnail atau link nama theme tersebut, maka akan muncul window preview theme tersebut. Klik tulisan Activate "nama\_theme" yang ada di sudut kanan atas window jika Anda ingin menggunakan theme yang baru.

*Widgets*, bagian untuk mengatur widget. Widget merupakan fitur atau komponen-komponen yang bisa ditambahkan pada website sehingga membuat website menjadi lebih menarik dan powerful, misalnya kalender, recent posts, dan lain-lain (fungsi menu ini sengaja dinonaktifkan untuk mendukung tema default UB).

| 🕋 Dashboard                                      | Midaota                                                   |                                                              |                                          | Screen Opti   | ons ▼ Help ▼ |
|--------------------------------------------------|-----------------------------------------------------------|--------------------------------------------------------------|------------------------------------------|---------------|--------------|
| 🚯 Humas Aceh Te                                  | ngah 🗭 🕂 New                                              |                                                              |                                          | Howdy,        | admin.DION 🕂 |
| මා Media                                         | Available Widgets                                         |                                                              | Ŧ                                        | absolute      | Ψ.           |
| Pages                                            | Drag widgets from here to a sidebar on the<br>settings.   | e right to activate them. Drag widgets back                  | here to deactivate them and delete their |               |              |
| Comments                                         | Akismet Widget                                            | Archives                                                     | Calendar                                 |               |              |
| <ul><li>Aceh Tengah</li><li>Appearance</li></ul> | Display the number of spam<br>comments Akismet has caught | A monthly archive of your site's posts                       | A calendar of your site's posts          | search        | Ŧ            |
| Themes                                           | Categories                                                | Custom Menu                                                  | Facebook Activity Feed                   | laga          |              |
| Widgets<br>Menus                                 | A list or dropdown of categories                          | Use this widget to add one of your custom menus as a widget. | Displays a Facebook Activity Feed        | logo          | Ŧ            |
|                                                  | Facebook Like Box                                         | Facebook Recommendations                                     | isliday                                  | menu          | Ÿ            |
|                                                  | Displays a Facebook Like Box                              | Displays a Facebook                                          | Display iSlidex in a Sidebar             | hanner        | ~            |
| ବ୍ଧ Users                                        |                                                           | Recommendations Box                                          |                                          | banner        |              |
| IN TOOIS                                         | Meta                                                      | Moo Collapsing Archives                                      | Pages                                    | toolbar-l     | v            |
| ar Settings                                      | Log in/out, admin, feed and WordPress                     | Collapsible archives listing                                 | Your site's WordPress Pages              |               |              |
| Headline Panel                                   | links                                                     |                                                              |                                          | toolbar-r     | Ψ.           |
| Collapse menu                                    | Recent Comments                                           | Recent Posts                                                 | RSS                                      |               |              |
|                                                  | The most recent comments                                  | The most recent posts on your site                           | Entries from any RSS or Atom feed        | headerbar     | v            |
|                                                  | Search Tag Cloud Text                                     |                                                              | breadcrumbs                              | v             |              |
|                                                  | A search form for your site                               | Your most used tags in cloud format                          | Arbitrary text or HTML                   |               |              |
|                                                  | UGM Recent Post Warp - Breadcrumbs                        |                                                              |                                          | top-a         | v            |
|                                                  | UGM Recent Post. Drag untuk                               |                                                              |                                          |               |              |
|                                                  | mengkonngurasi.                                           | navigation                                                   |                                          | top-b         | Ŧ            |
|                                                  | Inactive Widgets                                          |                                                              | v                                        | bottom-a      | Ŧ            |
|                                                  | Drag widgets here to remove them from th                  | ne sidehar hut keen their settings                           |                                          | bottom-b      | v            |
|                                                  | brag wagets here to remove them nom a                     | Tuto Calari Seta                                             | C-A                                      |               |              |
|                                                  | meta v                                                    | lext: Galeri Poto 🛛 🔻                                        | Categories                               | innertop      | Ŧ            |
|                                                  | Recent Comments v                                         | Recent Posts v                                               | Text: Alumni v                           | innerbottom   | V            |
|                                                  | Text: Unduh v                                             | Text: Galeri v                                               | RSS: Arsip Berita v                      | sidebar-a     | Ŧ            |
|                                                  | Archives: Arsip                                           | Text: Tugas Akhir v                                          | UGM Recent Post: v                       | sidebar-b     | Ŧ            |
|                                                  | Recent Posts: Berita Terkini v                            |                                                              |                                          | footer        | v            |
|                                                  |                                                           |                                                              |                                          |               |              |
|                                                  |                                                           |                                                              |                                          | mobile-logo   | Ŧ            |
|                                                  |                                                           |                                                              |                                          | mobile-menu   | v            |
|                                                  |                                                           |                                                              |                                          | mobile-top    | v            |
|                                                  |                                                           |                                                              |                                          | mobile-bottom | Ŧ            |
|                                                  |                                                           |                                                              |                                          | mobile-footer | Ÿ            |
|                                                  |                                                           |                                                              |                                          |               |              |
|                                                  | Thank you for creating with WordProce                     |                                                              |                                          |               | Version 3.5  |

*Editor*, bagian untuk melakukan pengeditan pada file-file tema website, misalnya file index, css, dan lain-lain.

| Humas Aceh Tengah: Stylesheet (style.css)                        | Select theme to edit:                                                                                                    | Humas Aceb Tengah                                                                                                    | Sele                                                                                                    |
|------------------------------------------------------------------|----------------------------------------------------------------------------------------------------|----------------------------------------------------------------------------------------------------|----------------------------------------------------------------------------------------------------|
|                                                                  | Select theme to eart.                                                                                                    |                                                                                                    | Jele                                                                                                    |
| /*<br>These Name, Human Arch Tangah                              |                                                                                                    | iemplates                                                                                                    |                                                                                                    |
| Theme URI: Humas Aceh Tengah                                     |                                                                                                    | (404.php)                                                                                                    |                                                                                                    |
| Description: Website Resmi Humas Aceh Tengah<br>Version: 0.0.1   |                                                                                                    | Main Index Template<br>(cache/index.php)                                                                                                    |                                                                                                    |
| Author: admin Humas Aceh Tengah<br>Author URI: Humas Aceh Tengah |                                                                                                    | changelog.php                                                                                                    |                                                                                                    |
| */                                                               |                                                                                                    | Comments<br>(comments.php)                                                                                                    |                                                                                                    |
|                                                                  |                                                                                                    | config.php                                                                                                    |                                                                                                    |
|                                                                  |                                                                                                    | Footer<br>(footer.php)                                                                                                    |                                                                                                    |
|                                                                  |                                                                                                    | Theme Functions<br>(functions.php)                                                                                                    |                                                                                                    |
|                                                                  |                                                                                                    | Header                                                                                                    |                                                                                                    |
|                                                                  |                                                                                                    | (neader.pnp)                                                                                                    |                                                                                                    |
|                                                                  |                                                                                                    | headline2.php                                                                                                    |                                                                                                    |
|                                                                  |                                                                                                    | Main Index Template<br>(index.php)                                                                                                    |                                                                                                    |
|                                                                  |                                                                                                    | _post.php<br>Attachment Template<br>(layouts/attachment                                                                                                    | e<br>t.php)                                                                                                    |
|                                                                  |                                                                                                    | module.php                                                                                                    |                                                                                                    |
|                                                                  |                                                                                                    | Page Template<br>(layouts/page.php)                                                                                                    |                                                                                                    |
|                                                                  |                                                                                                    | Single Post<br>(layouts/single.php)                                                                                                    |                                                                                                    |
| Lindata Sila                                                     |                                                                                                    | template.config.php<br>template.php                                                                                                    |                                                                                                    |
| opulate the                                                      |                                                                                                    | warp.php                                                                                                    |                                                                                                    |
|                                                                  |                                                                                                    | Styles                                                                                                    |                                                                                                    |
|                                                                  |                                                                                                    | Stylesheet                                                                                                    |                                                                                                    |
|                                                                  | <pre>// Lange Acch Tengah: Stylesheet (style.css) /* There Name: Humas Acch Tengah There URI: Humas Acch Tengah Description: Website Humas Acch Tengah Author: Udain Humas Acch Tengah Author: Udain Humas Acch Tengah */ // // // // // // // // // // // //</pre> | In the Rome: Humas Acch Tengah<br>There Rome: Humas Acch Tengah<br>Description: Website Rossi Humas Acch Tengah<br>Writher adain Humas Acch Tengah<br>Author URI: Humas Acch Tengah<br>*/<br>/<br>Update File | Humas Acch Tengah: Stylesheet (style.css)       Select theme to edit:       Humas Acch Tengah         /*       Tempelates       404 Template         004 Template:       404 Template       404 Template         (004 pn)       Template       404 Template         (004 pn)       Template       404 Templat |

Users, bagian yang menunjukkan daftar user.

| 🚯 Humas Aceh                                                                                                    | Tengah 🗭 🕂 New                           |                        |                               |               | Howdy, admin.DION 📉     |
|----------------------------------------------------------------------------------------------------|------------------------------------------|------------------------|-------------------------------|---------------|-------------------------|
| 🙆 Dashboard                                                                                                    |                                          |                        |                               |               | Screen Options T Help T |
| 🖉 Posts                                                                                                    |                                          |                        |                               |               | Search Users            |
| මා Media                                                                                                    | All (4)   Administrator (3)   Author (1) |                        |                               |               |                         |
| 📳 Pages                                                                                                    | Bulk Actions Apply Change r              | ole to 🔟 Change        |                               |               | 4 items                 |
| Comments                                                                                                    | Username                                 | Name                   | E-mail                        | Role          | Posts                   |
| 🟠 Aceh Tengah                                                                                                    | admin.DION                               | dion dion              | and rewdion 04@gmail.com      | Administrator | 0                       |
| Appearance Ø Plugins                                                                                                    | admin.humas                              | admin humas            | humas@acehtengah.go.id        | Administrator | 0                       |
| 🐇 Users<br>All Users                                                                                                    | R humas                                  | humas aceh tengah aceh | humas.acehtengahkab@gmail.com | Author        | 38                      |
| Add New<br>Your Profile                                                                                                    | C R rendi                                |                        | rendi@mgi.co.id               | Administrator | 0                       |
| Ti Tools                                                                                                    | Username                                 | Name                   | E-mail                        | Role          | Posts                   |
| IT   Settings     Image: Setting the setting the setting th | Bulk Actions 📕 Apply                     |                        |                               |               | 4 items                 |
| Collapse menu                                                                                                    | Thank you for creation with WordPrace    |                        |                               |               | Varcian 3 K             |

Add New, menu untuk menambah user baru.

|                                      |                                    |                              |                   |                               |                            |                              | 2015             |
|--------------------------------------|------------------------------------|------------------------------|-------------------|-------------------------------|----------------------------|------------------------------|------------------|
| 🚯 Humas Aceh                         | Tengah 🗭 🕇 New                     |                              |                   |                               |                            | Howdy,                       | admin.DION 🔼     |
| 💮 Dashboard                          | Add New User                       |                              |                   |                               |                            |                              | Help *           |
| 🖉 Posts                              | Add New Oser                       |                              |                   |                               |                            |                              |                  |
| මා Media                             | Create a brand new user and add it | to this site.                |                   |                               |                            |                              |                  |
| Pages                                | Username (required)                |                              |                   |                               |                            |                              |                  |
|                                      | E-mail (required)                  |                              |                   |                               |                            |                              |                  |
| 🟠 Aceh Tengah                        |                                    |                              |                   |                               |                            |                              |                  |
| Appearance                           | First Name                         |                              |                   |                               |                            |                              |                  |
| 🖉 Plugins                            | Last Name                          |                              |                   |                               |                            |                              |                  |
| 🐇 Users                              | Website                            |                              |                   |                               |                            |                              |                  |
| All Users<br>Add New<br>Your Profile | Password (twice, required)         |                              |                   |                               |                            |                              |                  |
| Ti Tools                             |                                    | Strength indicator           | Hint: The passwo  | rd should be at least seven c | haracters long. To make it | stronger, use upper and lowe | er case letters, |
| IT Settings                          |                                    |                              | numbers and syn   | nbols like ! " ? \$ % ^ & ).  |                            |                              |                  |
| 🟠 Headline Panel                     | Send Password?                     | Send this password to the ne | ew user by email. |                               |                            |                              |                  |
| Collapse menu                        | Role                               | Subscriber 📩                 |                   |                               |                            |                              |                  |
|                                      | Add New User                       |                              |                   |                               |                            |                              |                  |

#### Thank you for creating with WordPress Your Profile, menu untuk mengatur profil admin.

| 🚯 Humas Aceh   | Tengah 🗭 🕂 New                     |                                                       |                                                                                                    | Howdy, admin.DION 📉       |
|----------------|------------------------------------|-------------------------------------------------------|----------------------------------------------------------------------------------------------------|---------------------------|
| 🖄 Dashboard    | Profile                            |                                                       |                                                                                                    | Help 🔻                    |
| 🖉 Posts        | Barranal Ontions                   |                                                       |                                                                                                    |                           |
| ම් Media       | reisonal options                   |                                                       |                                                                                                    |                           |
| Pages          | Visual Editor                      | Disable the visual editor when writing                |                                                                                                    |                           |
| Comments       | Admin Color Scheme                 | Blue                                                  |                                                                                                    |                           |
| Aceh Tengah    |                                    | Grav                                                  |                                                                                                    |                           |
| Appearance     |                                    | Glay                                                  |                                                                                                    |                           |
| Digins         | Keyboard Shortcuts                 | Enable keyboard shortcuts for comment mode            | eration. <u>More information</u>                                                                                           |                           |
| All Lisers     | Toolbar                            | ✓ Show Toolbar when viewing site                      |                                                                                                    |                           |
| Add New        | Name                               |                                                       |                                                                                                    |                           |
| Your Profile   |                                    |                                                       | Distant conservation for the                                                                                               |                           |
| Ti Tools       | Username                           | admin.DION                                            | Usernames cannot be changed.                                                                                               |                           |
| 31 Settings    | First Name                         | dion                                                  |                                                                                                    |                           |
| Headline Panel | Last Name                          | dion                                                  |                                                                                                    |                           |
| Collapse menu  | Nickname (required)                | admin.DION                                            |                                                                                                    |                           |
|                | Display name publicly as           | admin DION -                                          |                                                                                                    |                           |
|                | Contact Info                       |                                                       |                                                                                                    |                           |
|                | contact mio                        |                                                       |                                                                                                    |                           |
|                | E-mail (required)                  | andrewdion04@gmail.com                                |                                                                                                    |                           |
|                | Website                            |                                                       |                                                                                                    |                           |
|                | AIM                                |                                                       |                                                                                                    |                           |
|                | Yahoo IM                           |                                                       |                                                                                                    |                           |
|                | Johner / Congle Talk               |                                                       |                                                                                                    |                           |
|                |                                    |                                                       |                                                                                                    |                           |
|                | About fourself                     |                                                       |                                                                                                    |                           |
|                | Biographical Info                  |                                                       |                                                                                                    |                           |
|                |                                    |                                                       |                                                                                                    |                           |
|                |                                    |                                                       |                                                                                                    |                           |
|                |                                    |                                                       |                                                                                                    |                           |
|                |                                    | Share a little biographical information to fill out y | vour profile. This may be shown publicly.                                                                                  |                           |
|                | New Password                       | If you would like to ch                               | ange the password type a new one. Otherwise leave this blank.                                                              |                           |
|                |                                    | Type your new passwo                                  | ra again.                                                                                                    |                           |
|                |                                    | Strength indicator Hint: The pa<br>numbers and        | ssword should be at least seven characters long. To make it stronger, use upper<br>d symbols like ! " ? \$ % $^{\circ}$ ). | r and lower case letters, |
|                |                                    |                                                       |                                                                                                    |                           |
|                | Update Profile                     |                                                       |                                                                                                    |                           |
|                |                                    |                                                       |                                                                                                    |                           |
|                | Thank you for creating with WordPr | ress.                                                 |                                                                                                    | Version 3.5               |

Version 3.5

# MENU TOOLS

Tools, menu untuk menambah fitur-fitur lain yang disediakan oleh website.

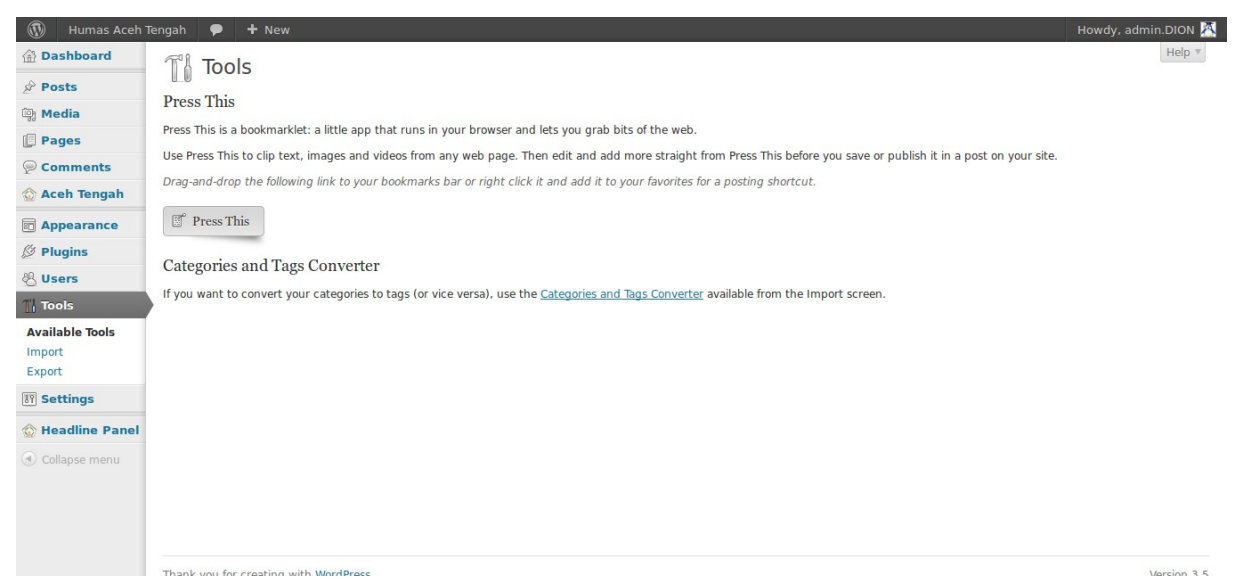

*Import*, bagian untuk mengimport isi dari website lain milik Anda pada Wordpress. Misalnya posting, komentar, tags, dan lain-lain dari blogspot.

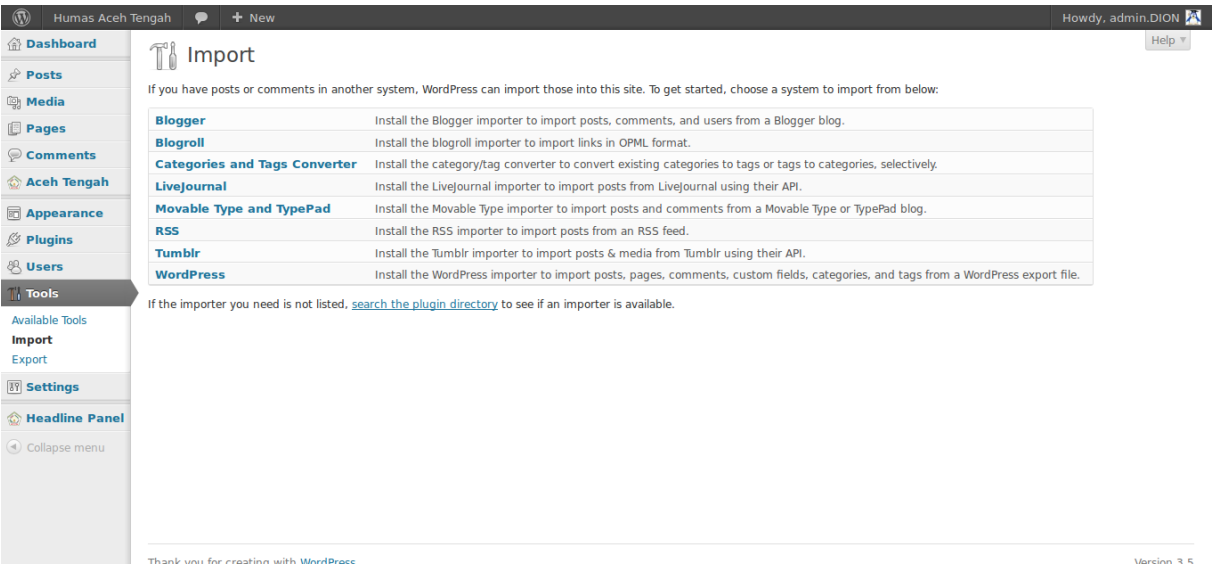

#### Export, mengeksport isi dari website Anda.

| 🚯 Humas Aceh     | Tengah 👂 🕇 New                                                                                                    | Howdy, admin.DION 📉 |
|------------------|----------------------------------------------------------------------------------------------------|---------------------|
| 企 Dashboard      | T <sup>®</sup> Export                                                                                                    | Help *              |
| 🖉 Posts          |                                                                                                    |                     |
| මා Media         | when you click the button below wordPress will create an XML file for you to save to your computer.                                    |                     |
| 📳 Pages          | This format, which we can wordriess extended his or which will contain your posts, pages, comments, custom news, categories, and tags. |                     |
| 🦻 Comments       | Choose what to export                                                                                                    |                     |
| 🏠 Aceh Tengah    |                                                                                                    |                     |
| Distance         | Air contain                                                                                                    |                     |
| 🖉 Plugins        | Posts                                                                                                    |                     |
| 용 Users          | Pages                                                                                                    |                     |
| 11 Tools         |                                                                                                    |                     |
| Available Tools  | Download Export File                                                                                                    |                     |
| Import           |                                                                                                    |                     |
| 177 Settings     |                                                                                                    |                     |
| A Headline Panel |                                                                                                    |                     |
|                  |                                                                                                    |                     |
| Conapse menu     |                                                                                                    |                     |
|                  |                                                                                                    |                     |
|                  |                                                                                                    |                     |
|                  |                                                                                                    |                     |

# MENU SETTINGS

General, menu untuk pengaturan umum situs.

| 🚯 Humas Aceh                                                              | Tengah 🗭 🕂 New                    |                                                                                                    | Howdy, admin.DION 📉 |
|---------------------------------------------------------------------------|-----------------------------------|----------------------------------------------------------------------------------------------------|---------------------|
| 🙆 Dashboard                                                               | III General Settin                | as                                                                                                    | Help 🔻              |
| Posts                                                                     | Bi Ocheral Settin                 | 95                                                                                                    |                     |
| 약 Media                                                                   | Site Title                        | Humas Aceh Tengah                                                                                                 |                     |
| Pages                                                                     | Tagline                           | Informatif dan transparan                                                                                         |                     |
| Comments                                                                  |                                   | In a few words, explain what this site is about.                                                                  |                     |
| 🟠 Aceh Tengah                                                             | WordPress Address (LIBL)          | http://bumpe_acabtangabkab.go.id/main                                                                             |                     |
| Appearance                                                                | Word ress Address (ONL)           | http://humas.acentengankau.go.iu/main                                                                             |                     |
| Ø Plugins                                                                 | Site Address (URL)                | http://humas.acehtengahkab.go.id/main                                                                             |                     |
| 송 Users                                                                   |                                   | Enter the address here if you want your site homepage to be different from the directory you installed WordPress. |                     |
| Ti Tools                                                                  | E-mail Address                    | dimas.sapta@gmail.com                                                                                             |                     |
| III Settings                                                              |                                   | This address is used for admin purposes, like new user notification.                                              |                     |
| General<br>Writing                                                        | Membership                        | Anyone can register                                                                                               |                     |
| Reading<br>Discussion                                                     | New User Default Role             | Subscriber                                                                                                    |                     |
| Media<br>Permalinks                                                       | Timezone                          | UTC+0 UTC time is 2012-12-24 11:01:45<br>Choose a city in the same timezone as you.                               |                     |
| Moo Collapsing<br>Archives<br>Special Recent Posts<br>PRO<br>WP-reCAPTCHA | Date Format                       | December 24, 2012     2012/12/24     12/24/2012     24/12/2012     Custom: F j. Y     December 24, 2012           |                     |
| 🟠 Headline Panel                                                          |                                   | Documentation on date and time formatting.                                                                        |                     |
| ( Collapse menu                                                           | Time Format                       | • 11:01 am<br>11:01 AM<br>11:01<br>Custom: g:i a 11:01 am                                                         |                     |
|                                                                           | Week Starts On                    | Monday 🔹                                                                                                    |                     |
|                                                                           | Save Changes                      |                                                                                                    |                     |
|                                                                           | Thank you for creating with WordF | Press.                                                                                                    | Version 3.5         |

- *Site Title*, nama situs yang juga akan terlihat pada title bar browser;
- *Tagline*, kalimat slogan dari situs;
- Wordpress address (URL), URL dari website;
- *Site address (URL)*, URL lain dari website. Meskipun URL ini digunakan namun isi yang ditampilkannya adalah isi yang berasal dari alamat website;
- *Email address*, alamat email admin;
- *Membership*, bagian untuk memilih apakah memperbolehkan pendaftaran user atau tidak;
- *New user default rule*, rule stAndart dari user yang baru terdaftar.
- *Time Zone*, zona waktu dari situs;
- *Date format*, format tanggal yang digunakan pada situs;
- *Time format*, format waktu yang digunakan pada situs;
- *Week starts On*, mengatur hari awal dalam seminggu.

Writing, menu untuk pengaturan penulisan konten pada website.

|                             |                                                                         |                                                                                                 | 2015                                                                                                    |
|-----------------------------|-------------------------------------------------------------------------|-------------------------------------------------------------------------------------------------|----------------------------------------------------------------------------------------------------|
| 🚯 Humas Aceh 1              | Tengah 🗭 🕇 New                                                          |                                                                                                 | Howdy, admin.DION 📉                                                                                                    |
| 🙆 Dashboard                 | Writing Setting                                                         | ns                                                                                              | Help *                                                                                                    |
| 🖉 Posts                     | which g Secting                                                         | <b>J</b>                                                                                        |                                                                                                    |
| ម្ងៃ Media                  | Formatting                                                              | ✓ Convert emoticons like :-) and :-P to gra<br>WordPress should correct invalidly nested XH     | phics on display<br>TML automatically                                                                                  |
| Pages                       | Default Post Category                                                   |                                                                                                 |                                                                                                    |
| Comments                    |                                                                         | oncategorized -                                                                                 |                                                                                                    |
| Aceh Tengah                 | Press This                                                              |                                                                                                 |                                                                                                    |
| Appearance                  | Press This is a bookmarklet: a little                                   | app that runs in your browser and lets you grab b                                               | ts of the web.                                                                                                    |
| 🖉 Plugins                   | Use Press This to clip text, images                                     | and videos from any web page. Then edit and add                                                 | more straight from Press This before you save or publish it in a post on your site.                                    |
| 뿅 Users                     |                                                                         | your bookmarks bar or right click it and add it to                                              | our revolues for a posting shortcut.                                                                                   |
| Tools                       | 🗊 Press This                                                            |                                                                                                 |                                                                                                    |
| Settings                    | Post via e-mail                                                         |                                                                                                 |                                                                                                    |
| Writing<br>Reading          | To post to WordPress by e-mail you<br>Here are three random strings you | nust set up a secret e-mail account with POP3 ac<br>could use: Lvbxy79b , 9017N50d , nYuKp5Gl . | cess. Any mail received at this address will be posted, so it's a good idea to keep this address very secret.          |
| Discussion<br>Media         | Mail Server                                                             | mail.example.com                                                                                | Port 110                                                                                                    |
| Permalinks<br>iSlidex       | Login Name                                                              | login@example.com                                                                               |                                                                                                    |
| Moo Collapsing<br>Archives  | Password                                                                | password                                                                                        |                                                                                                    |
| Special Recent Posts<br>PRO | Default Mail Category                                                   | Uncategorized 💌                                                                                 |                                                                                                    |
| WP-recaptcha                | Update Services                                                         |                                                                                                 |                                                                                                    |
| 🟠 Headline Panel            | When you publish a new post, Wo<br>line breaks.                         | rdPress automatically notifies the following site upd                                           | ate services. For more about this, see <u>Update Services</u> on the Codex. Separate multiple service <u>URLs</u> with |
| Collapse menu               | http://rpc.pingomatic.com/                                              |                                                                                                 |                                                                                                    |
|                             | Save Changes                                                            |                                                                                                 |                                                                                                    |
| <b>Keaaing</b> , 1          | Thank you for creating with Words                                       | ress.<br>Igalur konten yang ak                                                                  | Version 3.5<br>an aidaca user pada ironi site wedsite.                                                                 |

| 🚯 Humas Aceh                | Tengah 🗭 🕂 New                      |                                                   | Howdy, admin.DION 🥂 |
|-----------------------------|-------------------------------------|---------------------------------------------------|---------------------|
| 🙆 Dashboard                 | I Reading Setting                   | ns                                                | Help *              |
| 🖉 Posts                     | in Redding Secting                  | 95                                                |                     |
| මා Media                    | Front page displays                 | •Your latest posts                                |                     |
| Pages                       |                                     | A <u>static page</u> (select below)               |                     |
| P Comments                  |                                     | Front page: — Select —                            |                     |
| 🟠 Aceh Tengah               |                                     | Posts page: - Select -                            |                     |
| Appearance                  |                                     |                                                   |                     |
| Ø Plugins                   | Blog pages show at most             | 3 posts                                           |                     |
| 🖑 Users                     | Syndication feeds show the most     | 3 items                                           |                     |
| Ti Tools                    | recent                              |                                                   |                     |
| 😈 Settings                  | For each article in a feed, show    | • Full text                                       |                     |
| General                     |                                     | Summary                                           |                     |
| Writing                     |                                     |                                                   |                     |
| Reading                     | Search Engine Visibility            | Discourage search engines from indexing this site |                     |
| Discussion                  |                                     | It is up to search engines to nonor this request. |                     |
| Permalinks                  |                                     |                                                   |                     |
| iSlidex                     | Save Changes                        |                                                   |                     |
| Moo Collapsing              |                                     |                                                   |                     |
| Archives                    |                                     |                                                   |                     |
| Special Recent Posts<br>PRO |                                     |                                                   |                     |
| WP-reCAPTCHA                |                                     |                                                   |                     |
| 🟠 Headline Panel            |                                     |                                                   |                     |
| Collapse menu               | Thank you for creating with WordPre | 255.                                              | Version 3.5         |

*Discussion*, menu untuk mengatur interaksi (komentar) pada website (lungsi ini tidak digunakan karena komentar dari user tidak dijinkan).

2015

| 🚯 Humas Aceh                     | Tengah 🗭 🕇 New                    | Howdy, admin.DION                                                                                                    |
|----------------------------------|-----------------------------------|----------------------------------------------------------------------------------------------------|
| Dashboard                        | II Discussion Se                  | ettings                                                                                                    |
| Posts                            | Default esticle estiiner          |                                                                                                    |
| මූ Media                         | Default article settings          | ✓ Attempt to notify any blogs linked to from the article ✓ Allow link notifications from other blogs (pingbacks and trackbacks)                           |
| Pages                            |                                   | ✓ Allow people to post comments on new articles                                                                                                    |
| Comments                         |                                   | (These settings may be overridden for individual articles.)                                                                                               |
| 🟠 Aceh Tengah                    | Other comment settings            | Comment author must fill out name and e-mail                                                                                                    |
| Appearance                       |                                   | Users must be registered and logged in to comment                                                                                                    |
| Ø Plugins                        |                                   | Automatically close comments on articles older than 14 days                                                                                               |
| & lisers                         |                                   | Prove comments into pages with 50 top level comments per page and the last I page displayed by default                                                    |
| Ti Taala                         |                                   | Comments should be displayed with the older $\star$ comments at the top of each page                                                                      |
|                                  |                                   |                                                                                                    |
| M Settings                       | E-mail me whenever                | ✓ Anyone posts a comment                                                                                                    |
| General<br>Writing               |                                   | A comment is neid for moderation                                                                                                    |
| Reading                          | Before a comment appears          | An administrator must always approve the comment                                                                                                    |
| Discussion                       |                                   | Comment author must have a previously approved comment                                                                                                    |
| Media                            | Comment Moderation                | Hold a comment in the queue if it contains 2 or more links. (A common characteristic of comment spam is a large number of hyperlinks.)                    |
| iSlidex                          |                                   | When a comment contains any of these words in its content, name, URL, e-mail. or IP. it will be held in the moderation queue. One word or IP per line. It |
| Moo Collapsing                   |                                   | will match inside words, so "press" will match "WordPress".                                                                                               |
| Archives<br>Special Recent Posts |                                   |                                                                                                    |
| PRO                              |                                   |                                                                                                    |
| WP-reCAPTCHA                     |                                   |                                                                                                    |
| 🟠 Headline Panel                 |                                   |                                                                                                    |
| Collapse menu                    |                                   |                                                                                                    |
|                                  |                                   |                                                                                                    |
|                                  |                                   |                                                                                                    |
|                                  |                                   |                                                                                                    |
|                                  |                                   |                                                                                                    |
|                                  | Comment Blacklist                 | When a comment contains any of these words in its content, name, URL, e-mail, or IP, it will be marked as spam. One word or IP per line. It will match    |
|                                  |                                   | inside words, so "press" will match "WordPress".                                                                                                    |
|                                  |                                   |                                                                                                    |
|                                  |                                   |                                                                                                    |
|                                  |                                   |                                                                                                    |
|                                  |                                   |                                                                                                    |
|                                  |                                   |                                                                                                    |
|                                  |                                   |                                                                                                    |
|                                  |                                   |                                                                                                    |
|                                  |                                   |                                                                                                    |
|                                  |                                   |                                                                                                    |
|                                  | Avatars                           |                                                                                                    |
|                                  | An avatar is an image that follow | s you from weblog to weblog appearing beside your name when you comment on avatar enabled sites. Here you can enable the display of avatars for people    |
|                                  | who comment on your site.         |                                                                                                    |
|                                  | Avatar Display                    | ✓ Show Avatars                                                                                                    |
|                                  | Maximum Bating                    | • G — Suitable for all audiences                                                                                                    |
|                                  | Maximum Nating                    | PG — Possibly offensive, usually for audiences 13 and above                                                                                               |
|                                  |                                   | R – Intended for adult audiences above 17                                                                                                    |
|                                  |                                   | X — Even more mature than above                                                                                                    |
|                                  | Default Avatar                    | For users without a custom avatar of their own, you can either display a generic logo or a generated one based on their e-mail address.                   |
|                                  |                                   | Mystery Man                                                                                                    |
|                                  |                                   | Blank                                                                                                    |
|                                  |                                   | Gravatar Logo                                                                                                    |
|                                  |                                   |                                                                                                    |
|                                  |                                   | Untraction (Generated)                                                                                                    |
|                                  |                                   | Wavatar (Generated)                                                                                                    |
|                                  |                                   | (Generated)                                                                                                    |
|                                  |                                   | Retra (Congrated)                                                                                                    |
|                                  |                                   |                                                                                                    |
|                                  | Save Changes                      |                                                                                                    |
|                                  | - save changes                    |                                                                                                    |
|                                  |                                   |                                                                                                    |
|                                  | Thank you for creating with Word  | Version 3.5                                                                                                    |

*Internal*, menu uniuk mengalur ille media yang diupioad pada silus.

Hal | 20

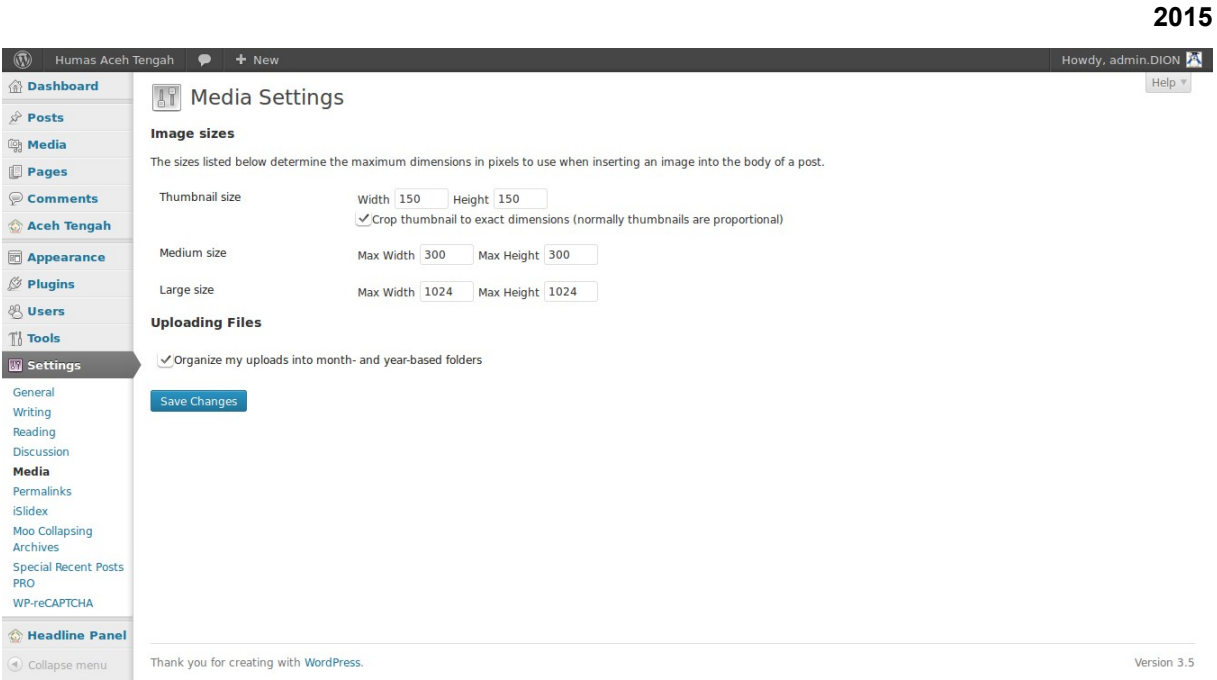

*rermaunk*, menu untuk mengatur permanen link.

| 🚯 Humas Aceh 1              | Tengah 🗭 🕇 New                                                                                                    |                                              |                                                                              | Howdy, admin.DION 📉        |  |
|-----------------------------|----------------------------------------------------------------------------------------------------|----------------------------------------------|------------------------------------------------------------------------------|----------------------------|--|
| 🙆 Dashboard                 | Help *                                                                                                    |                                              |                                                                              |                            |  |
| 🖉 Posts                     |                                                                                                    |                                              |                                                                              |                            |  |
| මා Media                    | By default WordPress uses web URLs which have question marks and lots of numbers in them, however WordPress offers you the ability to create a custom URL structure for your permalinks<br>and archives. This can improve the aesthetics, usability, and forward-compatibility of your links. A <u>number of tags are available</u> , and here are some examples to get you started. |                                              |                                                                              |                            |  |
| Pages                       | Common Settings                                                                                                    | Common Settings                              |                                                                              |                            |  |
|                             | ()- e +                                                                                                    |                                              |                                                                              |                            |  |
| 💮 Aceh Tengah               | Default                                                                                                    | http://humas.acehtengahkab.go.id/main/       | ?p=123                                                                       |                            |  |
| Appearance                  | ODay and name                                                                                                    | http://humas.acehtengahkab.go.id/main/       | 2012/12/24/sample-post/                                                      |                            |  |
| 🖉 Plugins                   | <ul> <li>Month and name</li> </ul>                                                                                                    | http://humas.acehtengahkab.go.id/main/       | 2012/12/sample-post/                                                         |                            |  |
| 🖑 Users                     | Numeric                                                                                                    | http://humas.acehtengahkab.go.id/main/       | archives/123                                                                 |                            |  |
| Ti Tools                    | OPost name                                                                                                    | http://humas.acehtengahkab.go.id/main/       | sample-post/                                                                 |                            |  |
| 🕼 Settings                  |                                                                                                    |                                              |                                                                              |                            |  |
| General                     | Ocustom Structure                                                                                                    | http://humas.acehtengahkab.go.id/main        | /%year%/%monthnum%/%postname%/                                               |                            |  |
| Writing                     | Optional                                                                                                    |                                              |                                                                              |                            |  |
| Reading                     | If you like, you may enter custom str                                                                                                    | uctures for your category and tag URLs here. | For example, using topics as your category base would make your category lin | nkslike http://example.org |  |
| Media                       | /topics/uncategorized/ . If you lea                                                                                                    | ve these blank the defaults will be used.    |                                                                              |                            |  |
| Permalinks                  | Category base                                                                                                    |                                              |                                                                              |                            |  |
| iSlidex                     | 5 7                                                                                                    |                                              |                                                                              |                            |  |
| Moo Collapsing<br>Archives  | Tag base                                                                                                    |                                              |                                                                              |                            |  |
| Special Recent Posts<br>PRO | Save Changes                                                                                                    |                                              |                                                                              |                            |  |
| WP-reCAPTCHA                |                                                                                                    |                                              |                                                                              |                            |  |
| 🏠 Headline Panel            |                                                                                                    |                                              |                                                                              |                            |  |
| Collapse menu               | Thank you for creating with WordPre                                                                                                    | 55.                                          |                                                                              | Version 3.5                |  |

# Manajemen Post/Berita

### Menulis berita

Setelah anda login lalu kita akan masuk ke halaman posting artikel pada **Dashboard** dengan klik Posts  $\rightarrow$  Add New Posts.

| Dashboard                     | Add New Pos                                        | t                     |             |
|-------------------------------|----------------------------------------------------|-----------------------|-------------|
| All Posts                     | Enter title here                                   |                       |             |
| Add New<br>Categories<br>Tags | @] Add Media                                       | \$                    | Visual Text |
| මූ Media                      | B I ABC $\stackrel{\circ}{=}$ $\stackrel{1}{=}$ 66 | E = = // // R 🍄 • 🖸 📰 |             |
| Pages                         |                                                    |                       |             |
| Comments                      |                                                    |                       |             |
| 🏠 Aceh Tengah                 |                                                    |                       |             |
| Appearance                    |                                                    |                       |             |
| 🖉 Plugins                     |                                                    |                       |             |
| 8 Users                       |                                                    |                       |             |
| Tt Tools                      |                                                    |                       |             |
| IT Settings                   |                                                    |                       |             |
| 🟠 Headline Panel              |                                                    |                       |             |
| Collapse menu                 |                                                    |                       |             |

Setelah itu, isikan Judul pada kolom judul dan artikelnya. Coba isikan artikel ini:

#### Judul: ICW Ancam Polisikan Sekolah yang Pertahankan RSBI

**Isi Post :** Indonesia Corruption Watch (ICW) bersama Koalisi Anti Komersialisasi Pedidikan menggelar acara syukuran atas penghapusan RSBI oleh Mahkamah Konstitusi (MK). Dua LSM ini akan bekerjasama untuk mengawasi sekolah-sekolah yang tak mentaati keputusan MK yang membatalkan payung hukum program RSBI. Menurut Febri, pasal 50 ayat 3 UU Sisdiknas yang telah dihapuskan MK memang dengan semangat UUD 1945 karena bersifat diskriminatif terhadap kondisi masyarakat. Kedepan, pemerintah harus bisa memfasilitasi semua sekolah untuk meningkatkan kualitas pendidikian Indonesia. UU Sisdiknas No 20 Tahun 2003 telah menjelaskan bahwa pemerintah berkewajiban menjamin pendidikan warga negaranya. Dengan dihapuskannya landasan hukum RSBI, Pasal 50 Ayat 3 UU Sisdiknas, maka sekolah tidak berhak lagi mengelola dana masyarakat untuk menyelenggarakan

#### pendidikan.

| 🔞 Humas Aceh Teng  | gah 🗭 🕂 New                                                                                                    |                      |           |  |
|--------------------|----------------------------------------------------------------------------------------------------|----------------------|-----------|--|
|                    | Add New Post                                                                                                    |                      |           |  |
| 🖈 Posts            |                                                                                                    |                      |           |  |
| All Posts          | ICW Ancam Polisikan Sekolah yang Pertahankan RSBI                                                                                                    |                      |           |  |
| Add New            | Permalink: http://humas.acehtengahkab.go.id/main/2013/01/icw-ancam-polirtahankan-rsbi/ Edit                                                                                                    |                      |           |  |
| Categories<br>Tags | িট্টা Add Media                                                                                                    | Visual               | Text      |  |
| ঞ্চি Media         | B I +10€ 🚝 🚰 🕊 🛎 🚔 🦉 🐰 🚟 🍣 ▼ 🚺 🧱                                                                                                    |                      |           |  |
| Pages              | Indonesia Corruption Watch (ICW) bersama Koalisi Anti Komersialisasi Pedidikan menggelar acara syukuran atas pengha                                                                                                    | upusan RSBI oleh     |           |  |
|                    | Mahkamah Konstitusi (MK). Dua LSM ini akan bekerjasama untuk mengawasi sekolah-sekolah yang tak mentaati keputu<br>membatalkan nayang bukum program RSBL                                                                                                    | <u>san</u> MK yang   |           |  |
| 🏠 Aceh Tengah      | memoataikan paying nukum program KSBI.<br>Menurut Febri, pasal 50 ayat 3 UU Sisdiknas yang telah dihapuskan MK memang dengan semangat UUD 1945 karena bersifat diskriminatif<br>terhadap kondisi masyarakat. Kedepan, pemerintah harus bisa memfasilitasi Semua sekolah untuk meningkatkan kualitas pendidikian Indonesia.<br>UU Sisdiknas No 20 Tahun 2003 telah menjelaskan bahwa pemerintah berkewajiban menjamin pendidikan warga negaranya. Dengan<br>dihapuskannya landasan hukum RSBI. Pasal 50 Ayat 3 UU Sisdiknas, maka sekolah tidak berhak lagi mengelola dana masyarakat untuk<br>menyelenggarakan pendidikan. |                      |           |  |
| Appearance         |                                                                                                    |                      |           |  |
| 🖉 Plugins          |                                                                                                    |                      |           |  |
| 🖑 Users            |                                                                                                    |                      |           |  |
| Ti Tools           |                                                                                                    |                      |           |  |
| IT Settings        |                                                                                                    |                      |           |  |
| 🟠 Headline Panel   |                                                                                                    |                      |           |  |
| Collapse menu      |                                                                                                    |                      |           |  |
|                    |                                                                                                    |                      |           |  |
|                    | Path: p                                                                                                    |                      |           |  |
|                    | Word count: 103                                                                                                    | )raft saved at 12:04 | :13 am. 🥢 |  |

#### Keterangan gambar :

в

I

ABC

Gunanya untuk mempertebal huruf (contoh: humas), atau juga bisa dengan menekan tombol CTRL+B pada keyboard.

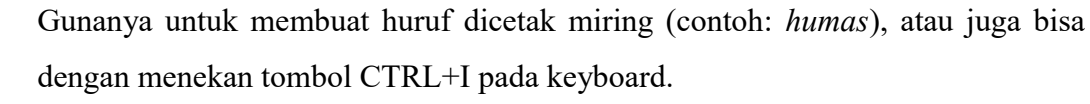

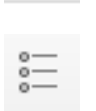

ALT+SHIFT+D pada keyboard. Gunanya untuk membuat list (tanpa menggunakan angka). Contoh:

- List 1
- List 2
- List 3

Gunanya untuk membuat list (menggunakan angka).

Contoh:

- 1. List 1
- 2. List 2
- 3. List 3

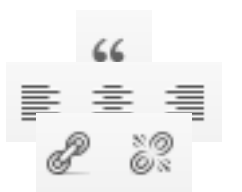

Gunanya untuk menandai suatu kalimat yang dianggap penting. Gunanya untuk membuat paragraf menjadi rata kiri, tengah, dan kanan Gunanya untuk menambahkan atau menghilangkan link pada suatu kata/kalimat.

# Menambahkan gambar

Pada bagian atas menu bar, terdapat beberapa icon yang fungsinya menambahkan suatu media (gambar, video, audio) pada artikel. Tetapi akan dibahas bagaimana cara menambahkan gambar karena memang seringnya suatu artikel itu ditambahkan dengan gambar. Untuk penambahan video maupun audio caranya sama saja dengan penambahan gambar, hanya saja media yang ditambahkan berbeda.

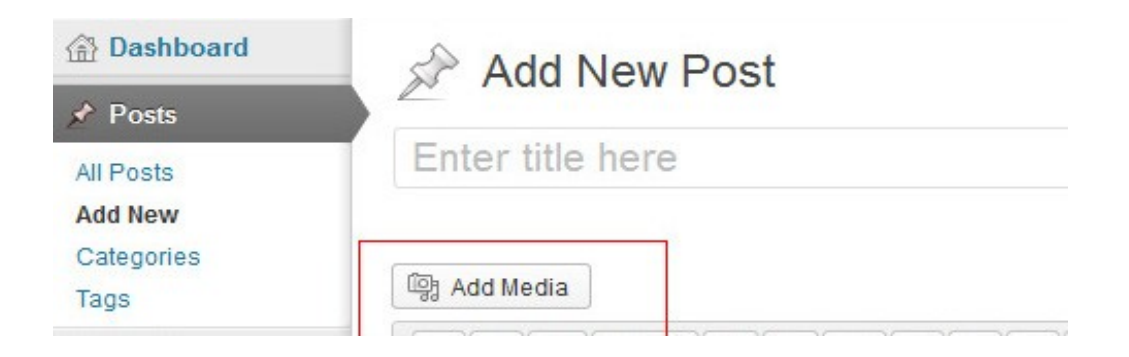

Lalu, klik tombol '*Select Files*' untuk mencari dan memilih gambar yang ingin di masukkan. Setelah di klik nanti akan muncul kotak dialog untuk mencari gambar. Setelah gambar yang dimaksud sudah dipilih, lalu klik 'Open'. Seperti gambar dibawah berikut ini:

| Insert Media<br>Create Gallery | Insert Media<br>Uoload Files Media Library |                                | , |
|--------------------------------|--------------------------------------------|--------------------------------|---|
| Set Featured Image             |                                            |                                |   |
| insert from URL                |                                            |                                |   |
|                                |                                            |                                |   |
|                                | Drop f                                     | les anywhere to upload         |   |
|                                |                                            | Select Files                   |   |
|                                | Ma                                         | kimum upload file size: 500MB. |   |
|                                |                                            |                                |   |

Setelah itu akan ada proses upload gambar. Setelah proses upload gambar selesai, lalu akan muncul seperti ini:

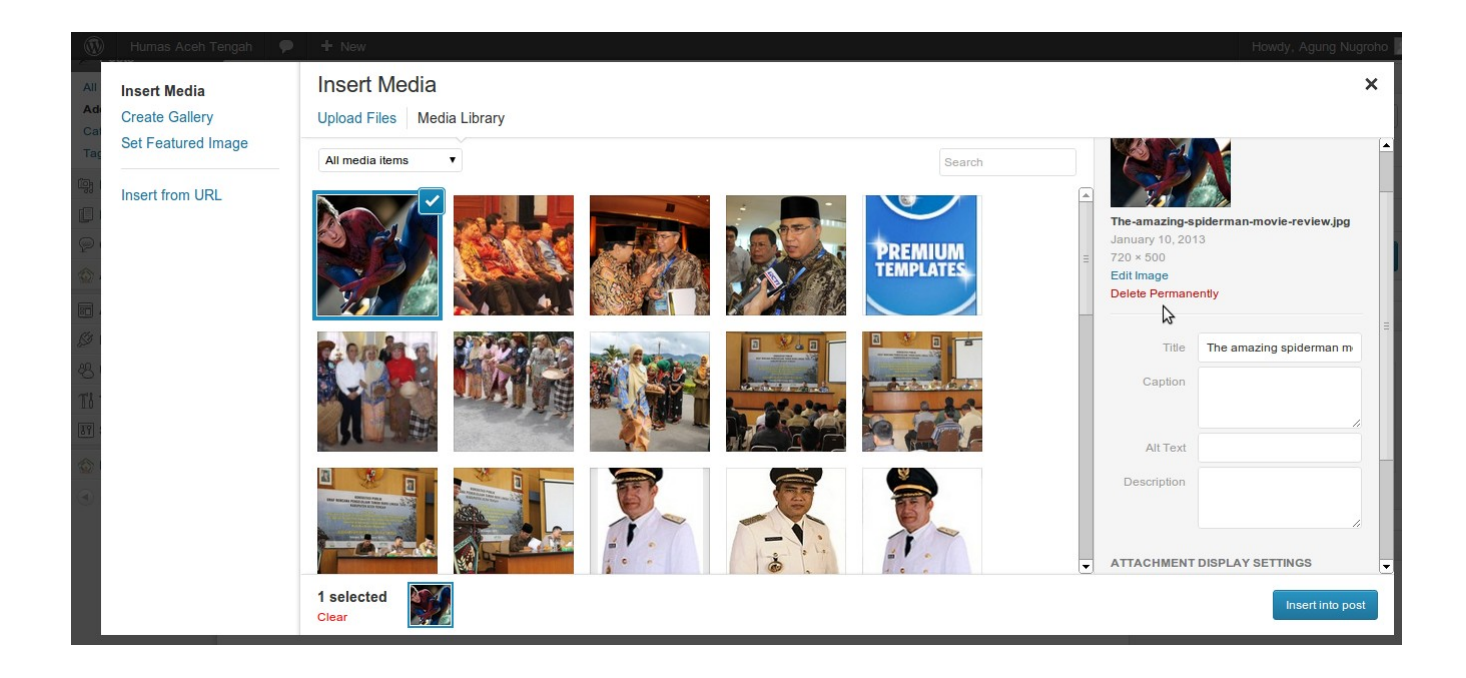

Kemudian anda bisa menentukan judul dari gambar itu apa, deskripsi atau penjelasan dari gambar itu apa, tetapi itu tidak wajib, bisa dikosongkan jika memang merasa tidak perlu diisi.

Kita juga bisa menentukan posisi dan ukuran gambar itu. Selanjutnya klik tombol 'Insert into Post' yang terletak pada bagian bawah.

Setelah di klik, kita akan kembali ke halaman utama Posting artikel, seperti gambar dibawah berikut ini:

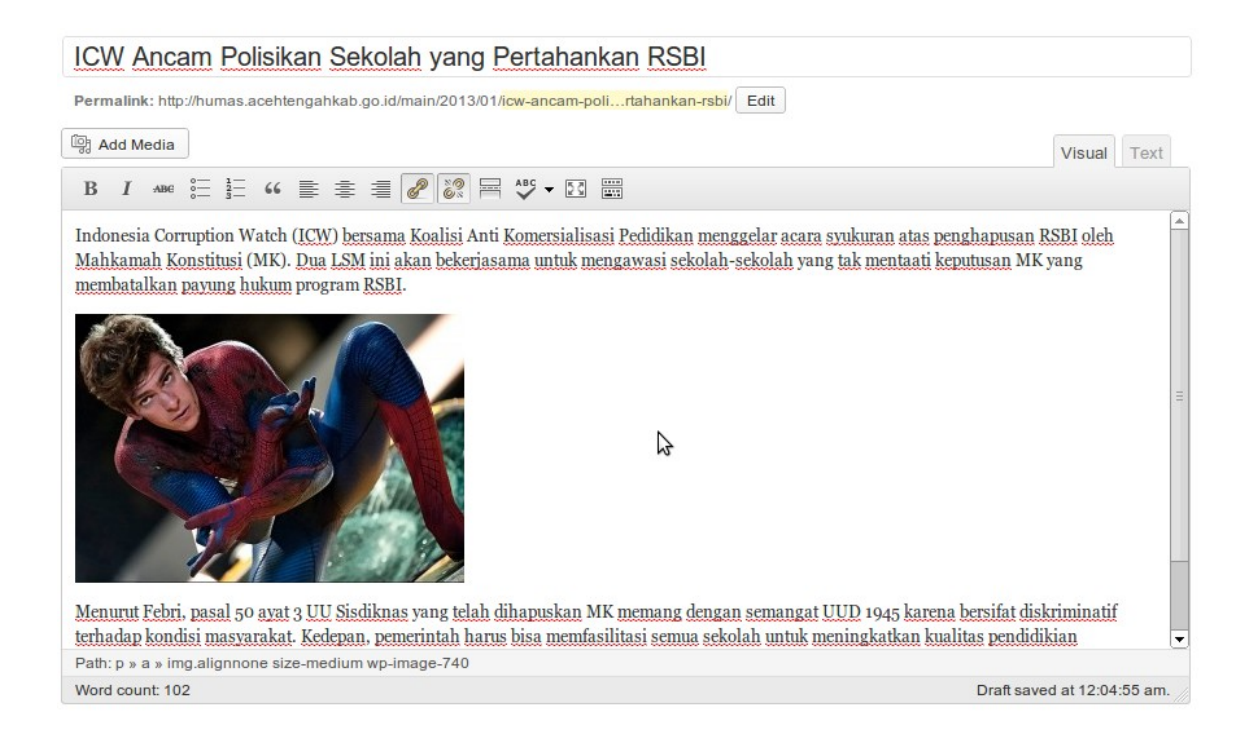

# Pemilihan Kategori

Pada kolom sebelah kirim tengah, anda dapat memilih kategori seperti berita, galeri, headline, dan newsticker. Anda dapat memilih lebih dari 1 kategori. Selain itu anda juga bisa menambahkan kategori dengan klik *add new category*.

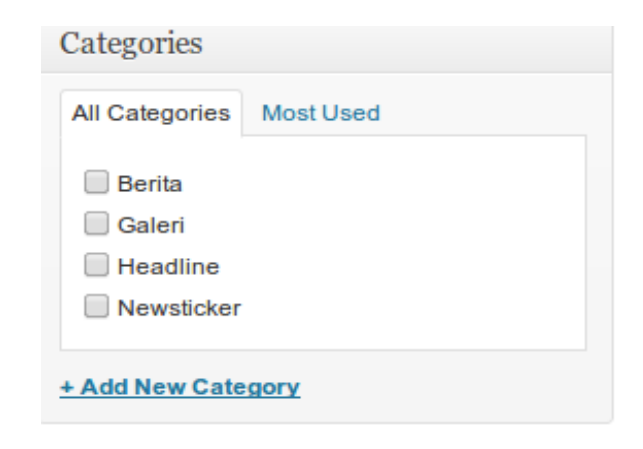

# Pemilihan Tags

pada kolom ini anda dapat menambahkan tags (klasifikasi berita berdasarkan pencarian). Tags dapat berupa kata kunci dari berita yang anda tulis.

| Tags                           |  |
|--------------------------------|--|
| Add                            |  |
| Separate tags with commas      |  |
| Choose from the most used tags |  |

# Publish Berita

Langkah terakhir yaitu mempublikasikan artikel yang kita tulis, dengan cara mengeklik tombol 'Publish' yang terletak di bagian kanan

| Publish                       |         |
|-------------------------------|---------|
| Save Draft                    | Preview |
| Status: Draft Edit            |         |
| Visibility: Public Edit       |         |
| 11 Publish immediately Edit   |         |
| Publicize: Not Connected Show |         |
| Move to Trash                 | Publish |

Setelah tombol 'Publish' di klik, nanti akan ada proses publishing, tunggu beberapa saat hingga proses publishing itu selesai.

# Penjadwalan berita

Selain anda dapat posting berita saat ini juga. Anda juga dapat menjadwalkan berita untuk di

publish pada tanggal tertentu. Seperti gambar berikut :

| Save Draft              | Preview   |
|-------------------------|-----------|
| Status: Draft Edit      |           |
| Visibility: Public Edit |           |
| Publish immediately     |           |
| 12-Dec 🛊 31 , 2011      | @ 13 : 00 |
| OK Cancel               |           |
| Move to Trash           | Publish   |

# Administrasi post/berita

# Melihat semua berita

Untuk melihat seluruh berita anda dapat klik  $Post \rightarrow All Posts.$ 

| 🛞 Humas Aceh Ten                              | ah 🗭 🕇 New                                                                                                    |             |                                         |      |      |
|-----------------------------------------------|----------------------------------------------------------------------------------------------------|-------------|-----------------------------------------|------|------|
| <ul><li>ᢙ Dashboard</li><li>≁ Posts</li></ul> | Posts Add New                                                                                                 |             |                                         |      |      |
| All Posts<br>Add New                          | All (54)   Published (54)   Trash (10)       Bulk Actions       View all categories       View all categories | ilter 🎝     |                                         |      | 54 1 |
| Tags                                          | Title                                                                                                    | Author      | Categories                              | Tags |      |
| 약 Media                                       | "Bupati Dan Unsur Pimpinan Daerah Aceh Tengah Pimpin<br>Pelaksanaan Jum'at Bersih (PJB)"                      | humas       | Berita                                  | _    |      |
| Comments                                      | " Upaya Revitalisasi Taman Buru Linge Aceh Tengah" Rencana<br>Pengelolaan 10 Tahun                            | admin.humas | Berita                                  | _    |      |
|                                               | Para Guru di Aceh Tengah Ikuti Porseni                                                                        | humas       | Berita, Headline, Newsticker            | _    |      |
| 》 Plugins<br>왕 Users                          | Sejumlah Penghargaan Tandai Upacara Hari Amal Bakti Kementerlan Agama di Aceh Tengah                          | humas       | Berita, Galeri, Headline,<br>Newsticker | _    |      |

# Editing berita

Untuk melakukan editing berita anda dapat klik judul berita tersebut untuk editing berita secara keseluruhan.

| 🖈 Posts              |                                                                                                    |
|----------------------|----------------------------------------------------------------------------------------------------|
| All Posts<br>Add New | All (54)   Published (54)   Trash (10)         Bulk Actions <ul> <li>Apply</li> <li>Show all dates</li> <li>View all categories</li> <li>Image: Comparison of the second second secon</li></ul> |
| Categories<br>Tags   | Title                                                                                                    |
| ទ្ងៃ Media           | "Bupati Dan Unsur Pimpinan Daerah Aceh Tengah Pimpin<br>Pelaksana n Jum'at Bersih (PJB)"                                                                                                    |
| Pages                | Edit   Quick Ed Edit ""Bupati Dan Unsur Pimpinan Daerah Aceh                                                                                                    |
| Comments             | " Upaya Revitansasi Faman Buru Linge Accil Fongan Revitansasi<br>Pengelolaan 10 Tahun                                                                                                    |
| 🏠 Aceh Tengah        |                                                                                                    |

Namun jika hanya melakukan editing sebagian saja, seperti judul, link, dan kategori. Anda cukup klik **quick edit** 

| All (54)   Published (54)   Trash (10) |                                                                  |                    |                                |  |  |
|----------------------------------------|------------------------------------------------------------------|--------------------|--------------------------------|--|--|
| Bulk Actions                           | ▼ Apply Show all dates ▼ View all categories ▼ Fi                | ilter              | 54 items « < 1 of 3 > >        |  |  |
| Title                                  |                                                                  | Author             | Categories Tags <b>P</b> Date  |  |  |
| QUICK EDI                              | т                                                                | Categories [more]  | Tags                           |  |  |
| Title                                  | "Bupati Dan Unsur Pimpinan Daerah Aceh Tengah Pimpin Pelaksanaa  | Berita             |                                |  |  |
| Slug                                   | bupati-dan-unsur-pimpinag-daerah-aceh-tengah-pimpin-pelaksanaan- | Galeri<br>Headline | li li                          |  |  |
| Date                                   | 01-Jan ▼ 09 , 2013 @ 23 : 33                                     | Newsticker         | 🕑 Allow Comments 🕑 Allow Pings |  |  |
| Author                                 | humas 🔻                                                          |                    | Status Published               |  |  |
| Password                               | –OR– 🔲 Private                                                   |                    | V                              |  |  |
| Cancel                                 |                                                                  |                    | Update                         |  |  |

# Menghapus berita

Untuk menghapus berita, anda klik trash.

# Manajemen Pages/Halaman

# Menulis Halaman

Setelah anda login lalu kita akan masuk ke **Dashboard** dengan klik  $Pages \rightarrow Add$  New Page. Seperti gambar dibawah ini:

| Dashboard            | Add New Page                         |
|----------------------|--------------------------------------|
| Posts                |                                      |
| මා Media             | Enter title here                     |
| 📮 Pages              |                                      |
| All Pages<br>Add New | Image: Add Media     Visual     Text |
|                      | B I ADC ☵ ☵ 44 書 書 @ ② 몸 45 ▼ 🖸 🚟    |
| 🏠 Aceh Tengah        |                                      |
| Appearance           |                                      |
| Ø Plugins            |                                      |
| 🖑 Users              |                                      |
| TI Tools             |                                      |
| 39 Settings          |                                      |
| 💮 Headline Panel     |                                      |
| Collapse menu        |                                      |

Setelah itu, isikan Judul pada kolom judul dan artikelnya.

Keterangan gambar :

| в   | Gunanya untuk mempertebal huruf (contoh: humas), atau juga bisa  |
|-----|------------------------------------------------------------------|
|     | dengan menekan tombol CTRL+B pada keyboard.                      |
| T   | Gunanya untuk membuat huruf dicetak miring (contoh: humas), atau |
| 1   | juga bisa dengan menekan tombol CTRL+I pada keyboard.            |
| ABC | Gunanya untuk mencoret huruf/kata, atau juga bisa dengan menekan |
|     | tombol ALT+SHIFT+D pada keyboard.                                |

°.....

Gunanya untuk membuat list (tanpa menggunakan angka). Contoh:

- List 1
- List 2
- List 3

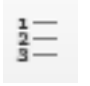

Gunanya untuk membuat list (menggunakan angka). Contoh:

- 1. List 1
- 2. List 2
- 3. List 3

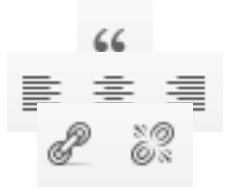

Gunanya untuk menandai suatu kalimat yang dianggap penting. Gunanya untuk membuat paragraf menjadi rata kiri, tengah, dan kanan Gunanya untuk menambahkan atau menghilangkan link pada suatu kata/kalimat.

### Menambahkan Gambar

Pada bagian atas menu bar, terdapat beberapa icon yang fungsinya menambahkan suatu media (gambar, video, audio) pada artikel. Tetapi akan dibahas bagaimana cara menambahkan gambar karena memang seringnya suatu artikel itu ditambahkan dengan gambar. Untuk penambahan video maupun audio caranya sama saja dengan penambahan gambar, hanya saja media yang ditambahkan berbeda.

| Dashboard            | Add New Post     |  |  |
|----------------------|------------------|--|--|
| 🖈 Posts              | Add New 1 Ust    |  |  |
| All Posts<br>Add New | Enter title here |  |  |
| Categories<br>Tags   | ଜ Add Media      |  |  |

Lalu, klik tombol '*Select Files*' untuk mencari dan memilih gambar yang ingin di masukkan. Setelah di klik nanti akan muncul kotak dialog untuk mencari gambar. Setelah gambar yang dimaksud sudah dipilih, lalu klik '*Open*'. Seperti gambar dibawah berikut ini:

| Insert Media             | Insert Media               | >         |
|--------------------------|----------------------------|-----------|
| Create Gallery           | Upload Files Media Library |           |
| current current contrage |                            |           |
| Insert from URL          |                            |           |
|                          |                            |           |
|                          |                            |           |
|                          | Drop files anywhere t      | to upload |
|                          | Select Files               |           |
|                          | Option Lindo               |           |
|                          | Maximum upload file size:  | SCOMB.    |
|                          |                            |           |
|                          |                            |           |

Lalu nanti akan ada proses upload gambar. Setelah proses upload gambar selesai, lalu akan muncul seperti ini:

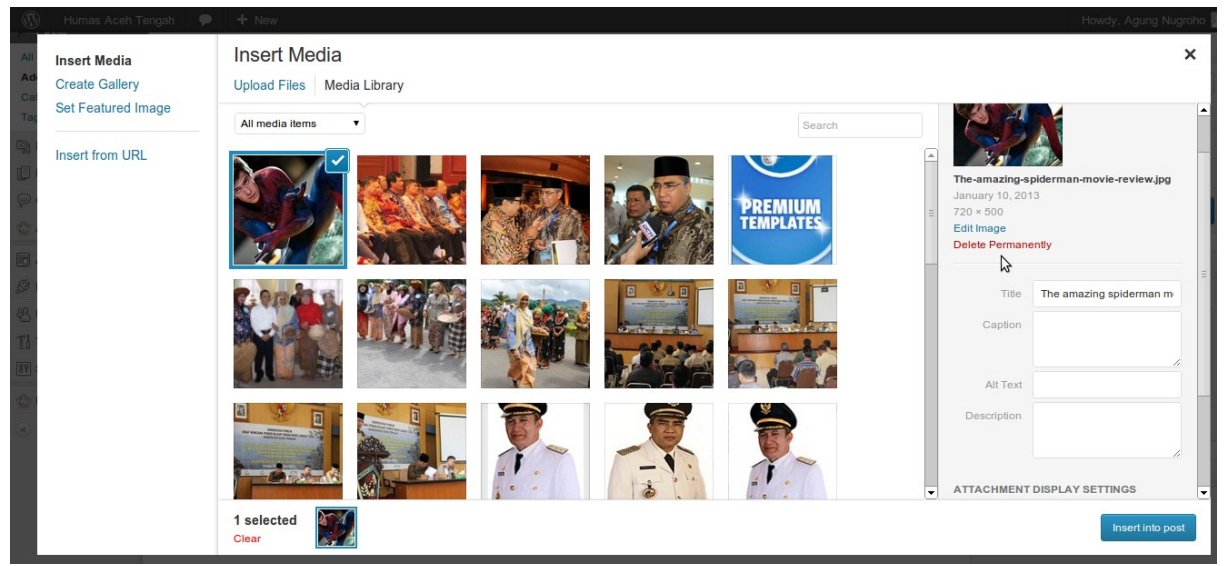

Disitu kita bisa menentukan judul dari gambar itu apa, deskripsi atau penjelasan dari gambar itu apa, tetapi itu tidak wajib, bisa dikosongkan jika memang merasa tidak perlu diisi. Kita juga bisa menentukan posisi dan ukuran gambar itu. Selanjutnya klik tombol '*Insert into Post*' yang terletak pada bagian bawah.

# Atribute Halaman

| Page Attributes                      |                             |
|--------------------------------------|-----------------------------|
| Parent                               |                             |
| (no parent) 😫                        |                             |
| Template                             |                             |
| Default Template                     | \$                          |
| Order                                |                             |
| 0                                    |                             |
| Need help? Use the I of your screen. | Help tab in the upper right |

Untuk mengganti halaman atribut, terdapat pada kolom page attributes

Kolom ini digunakan untuk memanajemen halaman anda. **Parent**, digunakan untuk menentukan induk halaman, misalkan **halaman visi dan misi** merupakan **bagian dari profile**, maka **halaman visi dan misi** yang anda buat harus mengubah **Parent**  $\rightarrow$  **Profil** 

# Publish Halaman

Langkah terakhir yaitu mempublikasikan halaman yang kita tulis, dengan cara mengeklik tombol 'Publish' yang terletak di bagian kanan

| Publish                       |         |
|-------------------------------|---------|
| Save Draft                    | Preview |
| Status: Draft Edit            |         |
| Visibility: Public Edit       |         |
| 11 Publish immediately Edit   |         |
| Publicize: Not Connected Show |         |
| Move to Trash                 | Publish |

Setelah tombol '*Publish*' di klik, nanti akan ada proses publishing, tunggu beberapa saat hingga proses publishing itu selesai.

# Administrasi Page/Halaman

# Melihat semua halaman

Untuk melihat seluruh berita anda dapat klik  $Pages \rightarrow All Pages$ .

| Dashboard     | Pages Add New                                |            |
|---------------|----------------------------------------------|------------|
| Posts         |                                              |            |
| ଜ Media       | All (3)   Published (3)   Trash (1)          |            |
| 📙 Pages       | Bulk Actions   Apply Show all dates   Filter |            |
| All Pages     | Title                                        | Author     |
| Add New       | Profil                                       | rendi      |
| P Comments    | Edit   Quick Edit   Trash   View             |            |
| 🏠 Aceh Tengah | Profil Pemer Edit this item inline           | admin.DION |
| Appearance    |                                              | admin DION |
| 🖉 Plugins     |                                              | admin.brow |
| 8 Users       | Title                                        | Author     |
| TI Tools      |                                              |            |
|               | Bulk Actions 🔻 Apply                         |            |

# Editing halaman

Untuk melakukan editing halaman anda dapat klik **judul halaman** tersebut untuk editing halaman secara keseluruhan.

| 企 Dashboard   | Pages Add New                                |                                |
|---------------|----------------------------------------------|--------------------------------|
| A Posts       |                                              |                                |
| ট্টি Media    | All (3)   Published (3)   Trash (1)          |                                |
| 📮 Pages       | Bulk Actions   Apply Show all dates   Filter |                                |
| All Pages     | Title                                        | Author                         |
| Add New       | QUICK EDIT                                   |                                |
| P Comments    | Title Profil                                 | Parent Main Page (no parent) V |
| 🏠 Aceh Tengah | Slug profil                                  | Order 0                        |
| Appearance    | Date 12-Dec ▼ 02 , 2012 @ 23 : 56            | Template Default Template V    |
| Ø Plugins     | Author rendi                                 | Allow Comments                 |
| 卷 Users       | Password –OR– 🗌 Private                      | Status Published T             |
| TI Tools      | Cancel                                       |                                |

Namun jika hanya melakukan halaman sebagian saja, seperti judul, link, dsb. Anda cukup klik *quick edit* seperti gambar diatas.

# Menghapus halaman

Untuk menghapus halaman, anda klik trash

### Mengelola Widget

Widget memudahkan kita dalam mengelola blok tampilan. Dengan widget kita dapat menambahkan beberapa plugin atau tampilan khusus. Widget juga memudahkan pengguna dengan fitur drag and drop, dimana anda tinggal menggeser saja widget yang tersedia ke blog tertentu.

### Menambahkan banner

Pada contoh berikut akan mengubah blok banner dengan menambahkan widget banner gambar pada blok tersebut. Berikut merupakan langkah-langkahnya :

 Anda upload terlebih dahulu banner gambar yang akan digunakan, ukuran banner yang digunakan dalam contoh ini adalah 130x311. Proses upload dapat anda lakukan melalui menu media. Klik *Media → Add New → select files* (pilih file banner yang akan diupload)

| Dashboard     | Doload New Media                                                                   |
|---------------|------------------------------------------------------------------------------------|
| 🔊 Posts       |                                                                                    |
| 며: Media      |                                                                                    |
| Library       | 1.                                                                                 |
| Add New       | Drop files here                                                                    |
| Pages         | or                                                                                 |
| Comments      | Select Files                                                                       |
| 🏠 Aceh Tengah |                                                                                    |
| Appearance    |                                                                                    |
| 🖉 Plugins     | You are using the multi-file uploader. Problems? Try the browser uploader instead. |
| 🖑 Users       | Maximum upload file size: 2MB.                                                     |
| TI Tools      |                                                                                    |
| 17 Settings   |                                                                                    |

2. Setelah ter-upload, anda klik edit. Lalu klik kanan pada gambar  $\rightarrow$  copy image URL

| ) Media          | banner                                                                                   |
|------------------|------------------------------------------------------------------------------------------|
| ibrary<br>dd New | Permalink: http://humas.acehtengahkab.go.id/main/?attachment_id=729 View Attachment Page |
| Pages            |                                                                                          |
| Comments         |                                                                                          |
| Aceh Tengah      |                                                                                          |
| Appearance       |                                                                                          |
| Plugins          | PREMIUM                                                                                  |
| 3 Users          |                                                                                          |
| Tools            |                                                                                          |
| Settings         |                                                                                          |
| Headline Panel   | NOW!                                                                                     |
| Collapse menu    |                                                                                          |
|                  | Edit Image                                                                               |
|                  | Luitmage                                                                                 |

3. Masuk ke menu **appearance**  $\rightarrow$  **widgets** 

|                  |                                                |                                                    |                                         |           | 2015               |
|------------------|------------------------------------------------|----------------------------------------------------|-----------------------------------------|-----------|--------------------|
| Dashboard        | Widgets                                        |                                                    |                                         | Scree     | n Options T Help T |
| 🖉 Posts          |                                                |                                                    |                                         |           |                    |
| ঞ্জি Media       | Available Widgets                              |                                                    | v                                       | absolute  | Ψ                  |
| Pages            | Drag widgets from here to a sidebar on the rig | ht to activate them. Drag widgets back here to dea | ctivate them and delete their settings. |           |                    |
|                  | Akismet Widget                                 | Archives                                           | Calendar                                |           |                    |
| 🏠 Aceh Tengah    | Display the number of spam comments            | A monthly archive of your site's posts             | A calendar of your site's posts         |           |                    |
|                  | Akismet has caught                             |                                                    |                                         | search    | Ψ                  |
| Themes           | Categories                                     | Custom Menu                                        | Facebook Activity Feed                  |           |                    |
| Widgets          | A list or dropdown of categories               | Use this widget to add one of your custom          | Displays a Facebook Activity Feed       | logo      | v                  |
| Menus            |                                                | menua aa a wiuget.                                 | 2                                       |           |                    |
| Editor           | Facebook Like Box                              | Facebook Recommendations                           | iSlidex                                 | menu      | Ŧ                  |
| 🖉 Plugins        | Displays a Facebook Like Box                   | Displays a Facebook Recommendations                | Display iSlidex in a Sidebar            |           |                    |
| 🖑 Users          |                                                | BOX                                                |                                         | banner    | v                  |
| Tools            | Meta                                           | Moo Collapsing Archives                            | Pages                                   |           |                    |
| IT Settings      | Log in/out, admin, feed and WordPress          | Collapsible archives listing                       | Your site's WordPress Pages             | toolbar-1 | Ÿ                  |
| 💮 Headline Panel | links                                          |                                                    |                                         | toolbar-r |                    |
| Collapse menu    | Recent Comments                                | Recent Posts                                       | RSS                                     | toolbar-1 | *                  |
|                  | The most recent comments                       | The most recent posts on your site                 | Entries from any RSS or Atom feed       | headerbar | v                  |
|                  | Search                                         | Tag Cloud                                          | Text                                    |           |                    |

4. Klik banner pada kolom sebelah kanan, lalu klik kiri text dan tahan kemudian geser ke kolom banner.

| iSlidex                           | menu      | T. |
|-----------------------------------|-----------|----|
| Display iSlidex in a Sidebar      | banner    | Ŧ  |
| Pages                             | Text      | v  |
| Your site's WordPress Pages       |           |    |
| RS_ <sup>Text</sup> ⊳             |           |    |
| Entries from any RSS or Atom feed | toolbar-l | Ŧ  |
| Text                              |           |    |

 Untuk title dapat anda kosongkan, sementara isi dapat anda paste html berikut (paste image URL yang sudah anda kopi tadi diantara tanda kutip 2 ("")) :

<img src="http://humas.acehtengahkab.go.id/main/wp-content/uploads/2013/01/banner.jpg"></img>

| nondo do a magor                           |                              |                                                                                                    |               |      |
|--------------------------------------------|------------------------------|----------------------------------------------------------------------------------------------------|---------------|------|
| Facebook Recommendations                   | iSlidex                      |                                                                                                    | menu          |      |
| Displays a Facebook Recommendations<br>Box | Display iSlidex in a Sidebar |                                                                                                    | banner        |      |
| Moo Collapsing Archives                    | Pages                        | Text                                                                                                    |               |      |
| Collapsible archives listing               | Your site's WordPress Page   | Title:                                                                                                    |               |      |
| Recent Posts                               | RSS                          | <ima src="http://bu&lt;/td&gt;&lt;td&gt;imas acehtengahkah go id/main/wn-&lt;/td&gt;&lt;td&gt;&lt;/td&gt;&lt;/tr&gt;&lt;tr&gt;&lt;td&gt;The most recent posts on your site&lt;/td&gt;&lt;td&gt;Entries from any RSS or At&lt;/td&gt;&lt;td&gt;content/uploads/2&lt;/td&gt;&lt;td&gt;013/01/banner.jpg"></ima> |               |      |
| Tag Cloud                                  | Text                         |                                                                                                    |               |      |
| Your most used tags in cloud format        | Arbitrary text or HTML       |                                                                                                    |               |      |
| Warp - Breadcrumbs                         |                              |                                                                                                    | \$            |      |
| Display your sites breadcrumb navigation   |                              |                                                                                                    |               |      |
|                                            |                              |                                                                                                    |               |      |
|                                            |                              | Automatically ad                                                                                                    | dd paragraphs | 1    |
| ar but keep their settings.                |                              | Delete   Close                                                                                                    |               | Save |